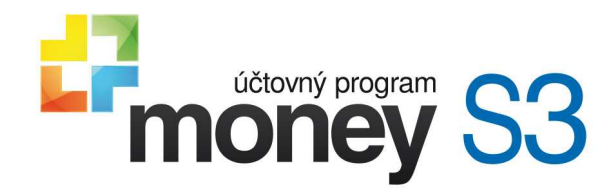

Money S3 Kasa

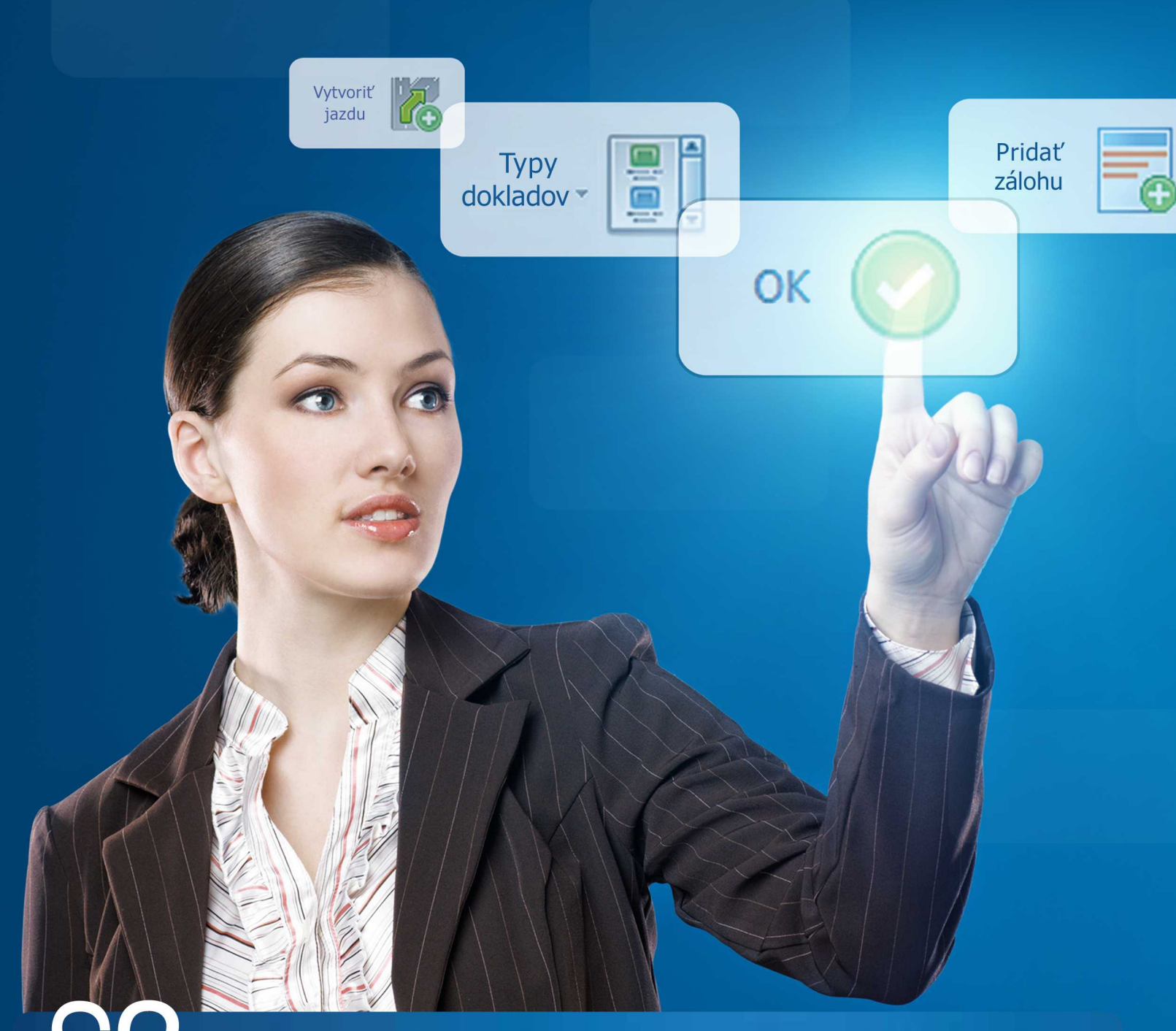

účtovníctvo pre živnostníkov a malé spoločnosti

# Obsah

| Money S3 Kasa                             | 3  |
|-------------------------------------------|----|
| Registrácia                               |    |
| Registrácia Money S3 Kasa Štandard        |    |
| Registrácia licencovanej verzie           |    |
| Zmeniť umiestnenie licencie               |    |
| Licenčný manažér                          |    |
| Ovládanie Money S3 Kasa                   |    |
| Nástrojová lišta                          |    |
| Vystavenie predajky                       |    |
| Zaplatené                                 |    |
| Voľba predainého miesta                   |    |
| I zamknutie predajného miesta             |    |
| Vklad do prevádzkovej pokladnice          | 16 |
|                                           | 19 |
| vyber z prevadzkovej pokladnice           |    |
| Vklady / výbery z prevádzkových pokladníc |    |
| Uzávierky a tlačové zostavy               |    |
| Informácie                                |    |
| Používateľská konfigurácia                |    |
| Nepeňažné platidlá                        |    |
| Karta nepeňažného platidla                |    |
| Pokladničné komponenty                    |    |
| Displej                                   |    |
| Snímač                                    |    |
| Pokladničná zásuvka                       |    |
| Fiskálna tlačiareň                        |    |
| Uzatvorenie kasy                          |    |

## <sup>1</sup> Money S3 Kasa

Systém Money S3 Kasa je samostatný modul, ktorý slúži k priamemu maloobchodnému predaju cez registračnú pokladnicu alebo fiškálnu tlačiareň. Je maximálne prispôsobený rýchlemu predaju zásob, so zvláštnym zreteľom na ovládanie iba pomocou klávesnice (všetky funkcie potrebné k predaju možno volať pomocou klávesových skratiek) alebo dotykovej obrazovky (touch screenu).

Money S3 Kasa pracuje ako on-line klient nad dátami vytvorenými v programe Money S3, použitie v off-line režime nie je možné. K predaju používa štandardný doklad z Money S3 – predajku a umožňuje on-line výber a odpis skladových zásob, tlač predajok, používanie cenových hladín vrátane partnerských, úhrady nepeňažnými platidlami a tvorbu informačných zostáv. Vzhľadom k určeniu programu pre používanie na predajniach nemožno vykonávať nákup, zmeny predajných cien na kartách zásob, ani prijímanie nových zásob.

Program je distribuovaný v dvoch verziách:

#### Money S3 Kasa Štandard

Verzia *Money S3 Kasa Štandard* je súčasťou bežného Money S3, teda aj bezplatnej verzie ŠTART. Pracuje iba so základnou cenou, nie je možné zadať zľavu. Pracuje iba s prvými 1000 skladovými kartami a adresami a jedným skladom (prvým v zozname). Umožňuje iba platby v hotovosti. Nie je možné ju inštalovať do siete.

#### Money S3 Kasa Professional

Pracuje bez akýchkoľvek obmedzení verzie Štandard. Môže pracovať v sieti oproti sieťovým dátam Money S3. Pred kúpou *Money S3 Kasa Professional* je nutné vlastniť platený komplet Money S3 s modulom *Sklady a Objednávky*, teda minimálne komplet Lite.

## 1.1 Registrácia

Registrácia

Ekonomické systémy od bežných programov odlišuje jedna zásadná vlastnosť - sú úzko závislé na platnej legislatíve. Preto je dôležitá registrácia Money S3 Kasa ihneď po inštalácii - len tak sme schopní s vami udržať kontakt a dosiahnuť súlad programu s legislatívou. Všetky činnosti súvisiace s registráciou vykonávate pomocou *Sprievodcu registráciou*, ktorú spustíte z automaticky ponúkaného *Registračného okna* alebo z menu *Pomoc*.

## 1.1.1 Registrácia Money S3 Kasa Štandard

Registrácia Money S3 Kasa Štandard (ŠTART)

### Registrácia verzie Money S3 Kasa Štandard

Táto verzia pracuje iba so základnou cenou, nie je možné zadať zľavu. Pracuje iba s prvými 1000 skladovými kartami a adresami a jedným skladom (prvý v zozname). Umožňuje iba platby v hotovosti. Nie je možné inštalovať do siete.

Postup je nasledujúci:

Po spustení programu sa zobrazí okno, kde tlačidlom Registrovať spustíte sprievodcu registráciou. Program automaticky rozozná, či ste pripojený k internetu a ponúka už sprievodcu podľa stavu on-line alebo off-line.

#### Registrácia on-line

Zobrazí sa sprievodca registráciou:

• Licenčné číslo poznám - viď Registrácia licencovanej verzie.

• Licenční číslo nepoznám - touto voľbou zaregistrujete ŠTART verziu Money S3 Kasa Štandard.

• IČO - vyplníte vaše IČO. V prípade, že bude IČO nájdené, vyplní program na ďalšej strane sprievodcu vaše kontaktné údaje sám, v opačnom prípade bude požadovať vyplnenie týchto údajov ručne. Tučným písmom sú uvedené položky, ktoré sú pre úspešnú registráciu povinné.

| Sprievodca registrác                                                                                                    | iou Money S3 Kasa                                                                                                    | - Voľba licencie (1 / 2)                                                                                                    |                                                                                                  | ×                                                                             |
|----------------------------------------------------------------------------------------------------|----------------------------------------------------------------------------------------------------|----------------------------------------------------------------------------------------------------|--------------------------------------------------------------------------------------------------|-------------------------------------------------------------------------------|
| Registrácia nelicenco<br>žiadne <i>licenčné číslo,</i><br>Registrácia licencova<br>vyberte možnosť <i>Lic</i><br><i>"Zmeniť umiestnenie</i><br>licenciou Professiona | <u>vanej verzie</u> : verzia<br>vyberte preto voľbu<br><u>inej verzie</u> : ak registr<br><i>enčné číslo poznám</i> a<br><i>licencie</i> " si môžete vy<br>I umiestnenou na Lice | programu Money S3 Kas<br>I <i>Licenčné číslo nepoznár</i><br>ujete verziu programu M<br>zadajte pridelené licenči<br>/brať medzi lokálnym umi<br>enčnom serveri. | a Štandard nema<br>n a pokračujte v<br>Ioney S3 Kasa Pr<br>né číslo. Pomoco<br>estnením licencia | á pridelené<br>registrácii.<br>rofessional,<br>u tlačidla<br>e Professional a |
| O Licenčné číslo poz                                                                                                    | nám - registrácia pro                                                                                                    | gramu                                                                                                    |                                                                                                  |                                                                               |
| Licenčné číslo nep                                                                                                    | ioznám - registrácia š                                                                                                    | TART, DEMO verzia                                                                                                    |                                                                                                  |                                                                               |
| Zadajte prosím IČO V<br>evidencii. V prípade,<br>v opačnom prípade b<br>IČO:                                                                                         | /ašej spoločnosti. IČ(<br>ak bude IČO nájdeno<br>ude požadovať vyplr                                                                                                    | D bude slúžiť ako rozlišov<br>á, vyplní program na ďali<br>nenie týchto údajov ručn                                                                              | vací znak Vašej s<br>šej strane Vaše k<br>e.                                                     | poločosti v našej<br>kontaktné údaje                                          |
| 12345678                                                                                                    | Poznámka: 2<br>povinné,                                                                                                    | Zadanie IČO nie je                                                                                                    |                                                                                                  |                                                                               |
|                                                                                                    |                                                                                                    |                                                                                                    |                                                                                                  |                                                                               |
| Solitea Česká republika<br>S3 Kasa                                                                                                    | , 8.5.                                                                                                    | < <u>S</u> päť                                                                                                    | Ďalší >                                                                                          | Zavrieť                                                                       |

• Poštu zasielať na inú adresu - tu môžete zadať adresu, ktorá sa líši od obchodného názvu a na ktorú chcete zasielať poštu.

Tlačidlom *Dokončiť* registráciu ukončíte a následne prebehne aktivácia programu Money S3 Kasa.

#### **Registrácia off-line**

■ IČO - vyplníte vaše IČO (zadanie IČO nie je povinné). Na ďalšej strane sprievodcu vyplníte vaše kontaktné údaje. Tučným písmom sú uvedené položky, ktoré sú pre úspešnú registráciu povinné.

 Poštu zasielať na inú adresu - tu môžete zadať adresu, ktorá sa líši od obchodného názvu a na ktorú chcete zasielať poštu.

Tlačidlom Dokončiť zobrazíte okno pre tlač žiadosti o aktiváciu, ktorú môžete zaslať na našu adresu Solitea Slovensko, a.s., Plynárenská 7/C. 821 09 Bratislava alebo emailom na info@money.sk.

#### **Aktivácia**

Po obdržaní žiadosti vám bude pridelené *Licenčné číslo* pre verziu Money S3 Kasa Štandard, ktoré vám zašleme poštou alebo emailom.

Pri spustení programu Money S3 Kasa sa zobrazí sprievodca, kde tlačidlom Aktivovať otvoríte okno pre zadanie Aktivačného kódu. Do tohoto poľa zadáte vaše pridelené *Licenčné číslo*.

Týmto krokom je registrácia a aktivácia verzie Money S3 Kasa Štandard dokončená.

Licenčné číslo nájdete v menu Pomoc / O Programe.

### Prechod z verzie Money S3 Kasa Štandard na licencovanú verziu

Ak ste aktívne využívali bezplatnú verziu Money S3 Štandard a máte záujem dáta, ktoré ste v nej vytvorili využívať aj v licencovanej verzii, postupujte prosím takto: Po zakúpení plnej verzie Money S3 Kasa Professional v programe v menu *Pomoc / Registrácia licencovanej verzie* zadáte vaše IČO a nové licenčné číslo Money S3 Kasa Professional. Ak ste pripojení k internetu, program sa spojí s našim registračným serverom a zmení licenciu. V prípade off-line obdržíte nové Licenčné číslo, ktoré zapíšete ručne. Viď. <u>Registrácia licencovanej verzie</u>.

Po dokončení registrácie budú dáta pôvodných agend verzie Money S3 Kasa Štandard automaticky

prevedené do licencovanej verzie a odstránené všetky limity verzie Money S3 Kasa Štandard.

#### 1.1.2 Registrácia licencovanej verzie

Registrácia licencovanej verzie

#### Registrovať licencovanú verziu

Na zadanie *Licenčného čísla* a dokončenie registrácie máte 20 dní. Do tej doby pobeží program v režime Štandard (ŠTART) verzie. Táto verzia pracuje iba so základnou cenou, nie je možné zadať zľavu. Pracuje iba s prvými 1000 skladovými kartami a adresami a jedným skladom (prvým v zozname). Umožňuje iba platby v hotovosti. Nie je možné ju inštalovať do siete. Po zadaní *Licenčného čísla* budete mať k dispozícii verziu Money S3 Kasa Professional v plnej

funkčnosti.

Po spustení programu sa zobrazí Sprievodca registráciou. Program automaticky rozozná, či ste pripojený k internetu a ponúkne vám sprievodcu podľa stavu on-line alebo off-line.

|                                                                                                    |                                                                                                    | ^                                                                             |
|----------------------------------------------------------------------------------------------------|----------------------------------------------------------------------------------------------------|-------------------------------------------------------------------------------|
| Registrácia nelicencovanej verzie: verzia pro<br>žiadne <i>licenčné číslo</i> , vyberte preto voľbu <i>Li</i><br>Registrácia licencovanej verzie: ak registruje<br>vyberte možnosť <i>Licenčné číslo poznám</i> a za<br><i>"Zmeniť umiestnenie licencie</i> " si môžete vybr<br>licenciou Professional umiestnenou na Licenč | ogramu Money S3 Kasa Štandard nemá<br><i>cenčné číslo nepoznám</i> a pokračujte v<br>ete verziu programu Money S3 Kasa Pr<br>dajte pridelené licenčné číslo. Pomoco<br>ať medzi lokálnym umiestnením licencie<br>nom serveri. | á pridelené<br>registrácii.<br>rofessional,<br>u tlačidla<br>e Professional a |
| <ul> <li>Licenčné číslo poznám - registrácia progra</li> </ul>                                                                                                    | amu                                                                                                    |                                                                               |
| <ul> <li>Licenčné číslo nepoznám - registrácia ŠTA</li> </ul>                                                                                                    | RT, DEMO verzia                                                                                                    |                                                                               |
| Zadajte prosim ICO Vašej spoločnosti a licen                                                                                                    | čné číslo programu. ICO bude slúžiť ak                                                                                                    | to rozlišovací                                                                |
| znak Vasej spolocnosti v nasej evidencii. V pi<br>Vaše kontaktné údaje sám, v opačnom prípa<br>IČO:                                                                                                    | ripade, że ICO bude najdené, vyplni p<br>de bude požadovať vyplnenie týchto i                                                                                                    | rogram na ďalšej<br>údajov ručne.                                             |
| znak Vasej spoločnosti v nasej evidencii. V pi<br>Vaše kontaktné údaje sám, v opačnom prípa<br>IČO:<br>12345678                                                                                                    | ripade, że ICO bude najdene, vyplni p<br>de bude požadovať vyplnenie týchto i                                                                                                    | rogram na ďalšej<br>údajov ručne.                                             |
| znak Vasej spolocnosti v nasej evidencii. V pr<br>Vaše kontaktné údaje sám, v opačnom prípa<br>IČO:<br>12345678                                                                                                    | ipade, że ICO bude najdene, vyplni p<br>de bude požadovať vyplnenie týchto (                                                                                                    | rogram na ďalšej<br>údajov ručne.                                             |
| znak Vasej spoločnosti v nasej evidencii. V pr<br>Vaše kontaktné údaje sám, v opačnom prípa<br>IČO:<br>12345678<br>Licenčné číslo:<br>XXXX - XXXX - XXXX - XXXX -                                                                                                    | ripade, že ICO bude najdené, vyplní p<br>de bude požadovať vyplnenie týchto (<br>xxxx                                                                                                    | rogram na ďalšej<br>údajov ručne.                                             |
| znak Vasej spoločnosti v nasej evidencii. V pr<br>Vaše kontaktné údaje sám, v opačnom prípa<br>IČO:<br>12345678<br>Licenčné číslo:<br>XXXX - XXXX - XXXX -<br>Umiestnenie licendiækálne                                                                                                    | ipade, že ICO bude najdené, vyplní p<br>de bude požadovať vyplnenie týchto (<br>xxxx<br>Xxxx                                                                                                    | rogram na ďalšej<br>údajov ručne.<br>enie licencie                            |

Postup pri registrácii:

#### Registrácia on-line

• IČO - vyplníte vaše IČO. V prípade, ak bude IČO nájdené, vyplní prgram na ďalšej strane sprievodcu vaše kontaktné údaje sám, v opačnom prípade bude požadovať vyplnenie týchto údajov ručne. Tučným písmom sú uvedené položky, ktoré sú pre úspešnú registráciu povinné.

• Licenčné číslo - zapíšete vaše licenčné číslo, ktoré nájdete na karte *Certifikát o pôvode softvérovej* licencie alebo na tlačenom *Rozpise modulov licencie Money S3.* 

#### • Umiestnenie licencie:

- Lokálna - licencia je uložená na rovnakom počítači, na ktorom je nainštalovaný aj samotný program.
 Pri lokálnom umiestnení licencie je možné spustiť maximálne dve inštancie programu súčasne.

 - Na Licenčnom serveri - licencia je uložená na počítači, na ktorom je nainštalovaná aplikácia <u>Licenčný</u> server. Túto použite v prípade, ak máte zakúpených viac licencií alebo chcete jednu licenciu používať na viacerých počítačoch. Pri licencii umiestnenej na Licenčnom serveri je možné spustiť toľko inštancií programu, koľko máte zakúpených licencií.

 <u>Zmeniť umiestnenie licencie</u> - nastavenie umiestnenia licencie. Tlačidlom Dokončiť prebehne automatická registrácia a aktivácia programu Money S3 Kasa Professional. *Licenčné číslo* nájdete v menu Pomoc / O programe.

#### **Registrácia off-line**

• IČO - vyplníte vaše IČO. Na ďalšej strane sprievodcu vyplníte vaše kontaktné údaje. Tučným písmom sú uvedené položky, ktoré sú pre úspešnú registráciu povinné.

• Licenčné číslo - doplníte *Licenčné číslo*, ktoré nájdete na karte Certifikát o pôvode softvérovej licencie alebo na tlačenom *Rozpise modulov* licencie Money S3 Kasa.

#### • Umiestnenie licencie:

- Lokálna - licencia je uložená na rovnakom počítači, na ktorom je nainštalovaný aj samotný program.
 Pri lokálnom umiestnení licencie je možné spustiť maximálne dve inštancie programu súčasne.

 - Na Licenčnom serveri - licencia je uložená na počítači, na ktorom je nainštalovaná aplikácia <u>Licenčný</u> server. Túto použite v prípade, ak máte zakúpených viac licencií alebo chcete jednu licenciu používať na viacerých počítačoch. Pri licencii umiestnenej na Licenčnom serveri je možné spustiť toľko inštancií programu, koľko máte zakúpených licencií.

<u>Zmeniť umiestnenie licencie</u> - nastavenie umiestnenia licencie.

#### **Aktivácia**

Po spustení programu tlačidlom *Aktivovať licenciu* otvoríte okno pre zadanie Aktivačného kódu. Aktiváciu licencie môžete tiež uskutočniť priamo v programe v menu *Pomoc / Aktivovať licenciu*. Týmto krokom je registrácia a aktivácia licencovanej verzie Money S3 Kasa Professional dokončená. *Licenčné číslo* nájdete v menu *Pomoc / O programe*.

#### Rozšírenie Money S3 Kasa Professional - dokúpenie ďalších licencií

Vo chvíli, keď dokúpite novú licenciu Money S3 Kasa Professional, dostávate Prídavný kód k Licenčnému číslu. Podľa stavu pripojenia k internetu (on-line či off-line) zadáte kód do programu nasledujúcim spôsobom:

#### **On-line**

V menu *Pomoc* spustíte *Licenčný manažer*, kde v záložke *Obsah licencie* tlačidlom *Aktualizovať moduly* vykonáte automatickú aktiváciu nových zakúpených licencií.

Po zatvorení okna Licenčný manažér, program automaticky sprístupní nové zakúpené licencie.

#### **Off-line**

V menu Pomoc spustíte Licenčný manažér.

• **Zapísať ručne** - touto voľbou zapíšete prídavné kódy k zakúpeným licenciám ručne podľa vytlačeného *Rozpisu modulov licencie Money S3 Kasa*.

Po zatvorení okna Licenčný manažér, program automaticky sprístupní nové zakúpené licencie.

### 1.1.3 Zmeniť umiestnenie licencie

Zmeniť umiestnenie licencie

V Sprievodcovi výberom umiestnenia licencie Money S3 Kasa definujete:

#### Vyberte umiestnenie licencie

 Licencia je uložená lokálne na tomto počítači - licencia je uložená na lokálnom počítači a tlačidlom Dokončiť umiestnenie licencie ukončíte.

Licenciu spravuje Licenčný server - v prípade Licenčného servera sa zobrazia ďalšie voľby:

#### Vyberte umiestnenie licenčného servera

Tieto voľby sa zobrazia iba ak je nastavené Licenciu spravuje Licenčný server:

• Licenčný server je nainštalovaný na tomto počítači - ak je Licenčný server nainštalovaný na lokálnom počítači, odporúčame aktualizáciu pomocou odkazu *Stiahnuť aktuálny Licenčný server*.

| orievodca vyberom umiestneni                                       | a licencie Money S3 Kasa                | × |
|--------------------------------------------------------------------|-----------------------------------------|---|
| Vyberte umiestnenie licencie                                       |                                         |   |
| O Licencia je uložená lokálne na                                   | a tomto počítači                        |   |
| ① Licenciu spravuje Licenčný se                                    | erver                                   |   |
| Vyberte umiestnenie licenčného s                                   | servera                                 |   |
| O Licenčný server je nainštalov                                    | vaný <mark>na tomto počítači</mark>     |   |
| 🔿 Vyhľadať licenčný server                                         |                                         |   |
| <ul> <li>Nastaviť parametre prístupu</li> </ul>                    | k licenčnému serveru ručne              |   |
| Stiahnuť aktuálny Licenčný serv                                    | <u>er</u>                               |   |
| Nastavenie parametrov prístupu<br>Názov/IP adresa počítača s Licer | k Licenčnému serveru<br>nčným serverom: |   |
| Port:                                                              |                                         |   |
| 511                                                                |                                         |   |
|                                                                    |                                         |   |

Vyhľadať licenčný server na sieti – je voľba, ktorá hľadá sieťový kľúč vo vašej sieti automaticky. Túto voľbu použijete v prípade, ak bol už na server nainštalovaný Licenčný server. Operácia môže trvať dlhšiu dobu, ak je sieť rozsiahla. Pri nájdení každého bežiaceho Licenčného servera v sieti sa program opýta, či ho chcete použiť. V prípade zápornej odpovede program pokračuje v hľadaní tak dlho, kým si nevyberiete niektorého z nich, a alebo neprehľadá celú sieť. Potom vám program ponúkne zoznam, kde si jeden z Licenčných serverov zvolíte.

Nastaviť parametre prístupu k licenčnému serveru ručne - je voľba určená správcom siete, ktorí tak môžu zadať priamo počítač, na ktorom je kľúč umiestnený a číslo portu pre komunikáciu. Túto voľbu použite v prípade, ak už bol na server nainštalovaný licenčný server.

<u>UPOZORNENIE:</u> Skontrolujte si vo Firewalli OS Windows (Ovládacie panely), či už máte povolený port 511, na ktorom beží služba Licenčný server, ktorý prideľuje licencie jednotlivým staniciam vo vašej firemnej sieti. Pre funkčnosť komunikácie serveru so stanicami je potrebné mať port 511 povolený <u>POZNÁMKA:</u> Informácie pre správne ručné nastavenie získate z licenčného servera na počítači, na ktorom bol nainštalovaný. Tu použite voľbu Info, kde nájdete príslušné informácie pre nastavenie prístupu k sieťovému kľúču jednotlivých inštalácií Money S3. Tieto údaje sa líšia podľa zvoleného protokolu. Odporúčame vždy zadať názov serveru, namiesto IP adresy servera, dynamické prideľovanie IP adries môže mať za následok zrušenie väzby na Licenčný server.

<u>POZNÁMKA</u>: Ovládač sieťového kľúča sa inštaluje ako samostatný program. Používateľsky je ovládaný pomocou tzv. Licenčného servera. Ikonu nájdete v pravej časti hlavného panelu Windows a je ho tiež možné spustiť priamo z programovej ponuky Money S3.

<u>DÔLEŽITÉ UPOZORNENIE</u>: Na operačných systémoch Windows 7 a vyššie môže pri nedostatočných právach zápisu na dátovú časť Money S3 v kombinácii so zapnutým nástrojom riadenia používateľských účtov (UAC) dôjsť k virtualizácii dát. Z tohto dôvodu inštalačný sprievodca vždy na cieľovom priečinku pre dátovú časť Money S3 z bezpečnostných dôvodov implicitne nastavuje plné práva zápisu pre skupinu USERS (týmto je virtualizácia vylúčená) Ak zmeníte cieľový priečinok dátovej časti Money S3, odporúčame prepínač Ponechať existujúce prístupové práva na cieľovom priečinku pre Data vypnutý (tým je virtualizácia rovnako vylúčená)

V prípade, ak preferujete ponechať existujúce práva na vami vybranom adresári, je možné zapnúť

X

prepínač Ponechať existujúce prístupové práva na cieľovom priečinku pre Dáta. V tomto prípade je však nutné zaistiť, aby vami vybraný priečinok pre dátovú časť obsahoval plné právo zápisu pre skupinu USERS, inak hrozí virutalizácia dát. V žiadnom prípade neodporúčame dátovú časť Money S3 umiestniť do priečinka C:\Program Files\, prípadne C:\Program Files (x86)\. tieto priečinky sú systémom chránené a riziko virtualizácie je vysoké.

<u>UPOZORNENIE PRE ADMINISTRÁTOROV</u>: Pri prvotnej inštalácii a tiež pri upgrade program vždy nastavuje v registri Windows na kľúči Solitea právo úplného riadenia pre skupinu "EVERYONE". Ak potrebujete zachovať vlastné nastavenie prístupových práv na tomto kľúči v registri Windows, spúšťajte inštalačný program vždy s parametrom "/n".

Umiestnenie kľúčov podľa operačného systému:

- 32-bit Windows - HKEY\_LOCAL\_MACHINE\SOFTWARE\

Solitea

- 64-bit Windows - KEY\_LOCAL\_MACHINE\SOFTWARE\

Wow6432Node\Solitea

• Stiahnuť aktuálny Licenčný server - po príprave siete nasleduje inštalácia programu na server z inštalačného súboru, ktorý spustíte z tohto odkazu.

<u>UPOZORNENIE</u>: Skontrolujte si vo Firewalli OS Windows (Ovládacie panely), či už máte povolený port 511, na ktorom beží služba Licenčný server, ktorý prideľuje licencie jednotlivým staniciam vo vašej firemnej sieti. Pre funkčnosť komunikácie serveru so stanicami je potrebné mať port 511 povolený Tlačidlom *Dokončiť* umiestnenie Licenčného serveru ukončíte.

## 1.2 Licenčný manažér

Licenčný manažér

Money S3 Kasa / Pomoc / Licenčný manažér

Licenčný manažér Money S3 Kasa

Licenčný manažer zobrazuje údaje o licenci Money S3 Kasa Professional.

|                                                                                                    | Rozsirenie licencie                                                                                                    |
|----------------------------------------------------------------------------------------------------|----------------------------------------------------------------------------------------------------|
| Licenčné číslo: <b>3R54-9EFR-X1MN-GB3H</b> (S3 Kasa Professional)<br>Počet licencií: <b>1</b> Prídavný kód: (bez kódu) | Tieto voľby slúžia na rozširenie licencie<br>Money S3 Kasa o počet klientov.                                                                                                    |
| Umiestnenie licenciela Licenčnom serveri "127.0.0.1"                                                                   | and the second second sec |
| Platnosť služby Podpora a aktualizácia: 31. 12. 2018                                                                   | Näkup online                                                                                                    |
| Registračný kód: J7LT-RXZ7-G99N-ET3L                                                                                   | Aktualizovať moduly                                                                                                    |
|                                                                                                    | Slůži na stiahnutie aktuálnych<br>prídavných kódov k licencii.                                                                                                    |
| Správa licencie                                                                                                    |                                                                                                    |
| Zmeniť umiestnenie licencie                                                                                            |                                                                                                    |
| Zvoľte pre zmenu umiestnenia licencie.                                                                                 |                                                                                                    |
| Zmeniť licenčné číslo                                                                                                  |                                                                                                    |
| Zvoľte pre zmenu alebo zadanie nového licenčného čísla.                                                                |                                                                                                    |
| Obnoviť aktiváciu                                                                                                    |                                                                                                    |
| Slúži na získanie nového aktivačného kódu pri predĺžení služby Aktualizácia po                                         | ) jej uhradeni.                                                                                                    |
| Aktivovať                                                                                                    |                                                                                                    |
| Slúži na aktiváciu licencie                                                                                            |                                                                                                    |
| <u>Deaktivovať</u>                                                                                                    |                                                                                                    |
| Slúži pre deaktiváciu licencie pred plánovanou zmenou hardvéru alebo prenes                                            | sením licencie na iný počítač.                                                                                                    |
|                                                                                                    |                                                                                                    |

<u>POZNÁMKA</u>: Licenčný manažér je prístupný iba pre používateľa, ktorý má v *Prístupových právach* povolenú voľbu Registrácia programu.

### Údaje o licencii

V hornej časti sa zobrazujú údaje o licencii, ako licenčné číslo, počet licencií, platnosť služby podpora a aktualizácia, registračný a aktivačný kód.

ak ste pripojený k interentu on-line, zobrazujú sa tieto voľby:

 Nákup online - tlačidlom sa prepnete na náš e-shop, kde si môžete dokúpiť licenciu k Money S3 Kasa Professional.

Aktualizovať moduly - pomocou tejto voľby vykonáte aktuaizáciu prídavných kódov k licencii.
 Ak nie ste pripojení k internetu, zobrazujú sa tieto voľby:

 Zapísať ručne - pri zakúpení nového modulu alebo klienta obdržíte od obchodného oddelenia prídavný kód k licencii, ktorý môžete zadať ručne. Vyvolá sa okno pre zadanie nového prídavného kódu.

### Správa licence

Zmeniť umiestnenie licencie - nastavenie umiestnenia licencie.

Zmeniť licenčné číslo - použite v prípade, keď potrebujete zaregistrovať nové licenčné číslo.

 Obnoviť aktiváciu- postup, ktorým obnovíte aktiváciu. Použijete ho v prípade nečakaných zmien Vášho hardvéru, predchádzajúcej deaktivácii alebo v prípade, že chcete ručne obnoviť dátum exspirácie aktivačného kódu.

 Aktivovať - pokiaľ ste pripojený k internetu, zadáte Vaše IČO a Licenčné číslo. V prípade, že ste offline, zadáte Aktivačný kód ručne. V prípade, že nebude aktivácia úspešne zrealizovaná, program bude upozorňovať na povinnosť aktivácie ešte 20 dní. Po vypršaní tejto lehoty sa program nespustí.

 Deaktivovať - pokiaľ sa chystáte zmeniť hardvér na Vašom počítači alebo sa chystáte počítač preinštalovať, je potrebné v našom registračnom stredisku program najskôr deaktivovať. Po opätovnom spustení programu, Vás registračný sprievodca vyzve na Obnovenie aktivácie.

## 1.3 Ovládanie Money S3 Kasa

Ovládanie Money S3 Kasa Money S3 Kasa

Ovládanie programu *Money S3 Kasa* vychádza z používateľského rozhrania programu Money S3. • V hornej časti sa zobrazuje <u>Hlavné menu</u> – obsahuje ponuku *Agenda, Kasa, Zásoby, Nastavenie* a *Pomoc*.

Pod programovým menu môžete vidieť predajný displej, na ktorom nájdete aktuálne informácie o predaji: uvítací text (je možné ho nastaviť v <u>Používateľskej konfigurácii</u>), sumu za aktuálnu položku, celkovú sumu za doklad a sumu na vrátenie zákazníkovi. Rovnaké údaje sa zobrazujú prípadne aj na doplnkovom hardvérovom displeji, pokiaľ je pripojený ako pokladničný komponent pre Money S3 Kasa. Na <u>Nástrojovej lište</u> máte k dispozícii ikony všetkých dôležitých funkcií potrebných pre predaj pomocou Money S3 Kasa. Ku každej ikone sa zobrazuje jej horúci kláves a jej popis.

 Pod Nástrojovou lištou je ľavej časti obrazovky <u>Predajka</u>, ktorá je ďalej rozdelená na dve časti. V hornej môžete vidieť okno Nová položka dokladu, v ktorom sú údaje o aktuálne zadávanej predajke.
 Dole sa nachádza zoznam všetkých Položiek aktuálne zadávanej predajky.

• V pravom okne <u>Výber zásoby</u> (resp. *Výber skupiny/Výber skladu*) nájdete zoznam zásob pre výber položky do predajky.

V spodnej časti obrazovky sa nachádza Aktívny informačný riadok, kde sú informácie o tom, ktorý používateľ, v akej agende a v akom účtovnom roku pracuje. Jednoduchým poklepaním na údaje, ich môžete zmeniť. Napríklad ak kliknete na meno používateľa, môžete sa prihlásiť do programu pod iným menom alebo ak kliknete na účtovný rok, či agendu, môžete sa prepnúť do iného roku alebo agendy.

| 🚈 Money S3 Kasa                       |       |            |                             |              |                   |         |                | - 🗆 X                      |
|---------------------------------------|-------|------------|-----------------------------|--------------|-------------------|---------|----------------|----------------------------|
| Agenda Kasa Zásoby Nastavenie Pom     | noc   |            |                             |              |                   |         |                |                            |
| Monitor LCD                           |       |            |                             |              |                   |         |                | 148,14                     |
|                                       |       |            |                             |              |                   |         | F [            | ilter:<br>Všetky záznamy v |
| Nová položka dokladu                  | V     | <i>ibe</i> | r zásoby (Hlavný sklad)     |              |                   |         |                | 6                          |
| MJ (ks) 💌 PLU/ EAN / Katalóg 🖭        | Ą↓    | S          | Pu - Popis                  |              | Skratka           | PLU     | Číslo katalogu | i Čiarový kód \land        |
| 1 000020                              |       |            | Cestovné náhrady            |              | Cestovné náhrady  | 000012  | SLUCES001      |                            |
| Kábel prepojovací - výrobok           |       |            | Expedičné náklady           |              | Expedičné náklady | 000013  | SLUEXP001      |                            |
| bez DPH B S DPH 20% Car S             |       |            | E-learning                  |              | E-learning        | 000022  | ELEA0001       |                            |
| 0,3000 0,3600                         |       | -          | Kábel čierny                |              | Kábel čierny      | 000018  | KABCER001      | 8690842861345              |
| Predajka č.: PRF1800002               |       |            | Kábel prepojovací - výrobok |              | Kábel prepojovací | 000020  | KABPRE001      | 8414636105121              |
| Adverse Sectification                 |       |            | Klávesnica multimediálna    |              | Kláves MULTI      | 000004  | KEYMUL001      | 4717276819224              |
| Adresa nespecifikovana                |       |            | Klávesnica štandardná       |              | Kláves STD        | 000003  | KEYSTD001      | 4971850167273              |
| 2+ te Popis                           |       |            | Konektor                    |              | Konektor          | 000019  | KON001         | 8004399326828              |
| Mechanika DVD                         |       | Ť          | Mechanika CD                |              | Mech CD           | 000006  | MECCD001       | 4007249232472              |
| Monitor LCD                           |       |            | Mechanika DVD               |              | Mech DVD          | 000007  | MECDVD001      | 7332543227044              |
| Kabel prepojovaci - vyrobok           |       |            | Mechanika FDD               |              | Mech FDD          | 000005  | MECFDD001      | 4013833630753              |
|                                       |       |            | Monitor LCD                 |              | Monitor LCD       | 000002  | MONLCD001      | 4047443137944              |
|                                       |       |            | Monitor štandardný          |              | Monitor STD       | 000001  | MONSTD001      | 8710103600350              |
|                                       |       |            | Pa <sup>®</sup> Myš optická |              | Myš OPT           | 000009  | MYSOPT001      | 5702014837959              |
|                                       |       |            | Myš štandardná              |              | Myš STD           | 000008  | MYSSTD001      | 8716309027823              |
| Zľava: 0,00 % [elkom: 187,82          | <     |            |                             |              | 22 7 7 7 7 7      |         |                | ······ > ``                |
| DEMO Jednoduché účtovníctvo (IČ 12345 | 5678) |            | 2018                        | 3 28.06.2018 | užívateľ bez mena | Verzia: | 18.600         | 3R54-9EFR-X1MN-GB3H        |

### 1.3.1 Nástrojová lišta

Nástrojová lišta – hlavný ovládací prvok Money S3 Kasa Money S3 Kasa

Na *Nástrojovej lište* sa zobrazujú ikony všetkých hlavných funkcií, ktoré sú potrebné pre predaj cez program *Money S3 Kasa*. Ku každej ikone sa zobrazuje jej horúci kláves a jej krátky popis. UPOZORNENIE: Niektoré tlačidlá môžu byť zastarané.

### Ovládacie tlačidlá

• F2 Uloženie a tlač dokladu T – v prípade, že práve spracovávate predajku, otvorí sa po stlačení tohto klávesu karta Zaplatené, kde zadáte vhodný spôsob platby pre daného zákazníka. Prípadne môžete následne zvoliť tlač predajky.

**F3** Nastavenie zľavy na poslednej položke predajky **F3** – vyvolá okno *Zadajte zľavu položky*. Tu zadáte percentuálnu zľavu poslednej položky na *Predajke*.

• **F4 Oprava položky predajky pod kurzorom** — otvoríte položku, ktorú máte v predajke práve pod kurzorom.

• **F5 Novo pridaná položka predajky bude vratka** – položka, ktorú ste do predajky zadali ako poslednú, bude vratka. To znamená, že sa zadaná suma položky zapíše záporne a tovar sa vráti na sklad.

**F8 Zmazanie položky predajky pod kurzorom -** zmažete položku, ktorú máte práve pod kurzorom.

• **F6 Výber adresy odberateľa z adresára** 5. – otvoríte Adresár z Money S3, odkiaľ môžete vybrať odberateľa.

Ctrl + L Editácia hlavičky dokladu a – otvoríte doklad Money S3 Skladová predajka pre editáciu údajov.

F7 Nastavenie refundácie predajky (všetky novo pridané položky budú vratky) – všetky položky Predajky budú vratky. To znamená, že sa zadaná suma zapíše záporne a tovar sa vráti na sklad. Túto voľbu môžete zapnúť len v prípade, pokiaľ ste ešte nie sú v predajke zadané žiadne položky.

• **F9 Zrušenie zliav všetkých položiek predajky** – zrušíte všetky zadané zľavy na všetkých položkách aktuálnej *Predajky*.

• **F12 Otvorenie pokladničnej zásuvky (1)** – pokladničnú zásuvku musíte mať nadefinovanú v Pokladničných komponentoch v Money S3.

Ctrl + P Vklad do prevádzkovej pokladnice - vytvoríte Príjmový doklad prevádzkovej pokladnice.

• Ctrl + O Výber z prevádzkovej pokladnice - vytvoríte Výdajový doklad prevádzkovej pokladnice.

Ctrl + K Mincovka z platidiel 20 – tlačidlom zobrazíte Mincovku.

Ctrl + Z Uzávierka/Tlačové zostavy 4 – otvoríte kartu pre tvorbu Uzávierok.

• Vyvolanie virtuálnej klávesnice Windows 🔜 – ikonou si na obrazovku vyvoláte klávesnicu.

#### Ďalšie klávesy

 F10 – stlačením klávesu presuniete kurzor do hlavného menu, kde sa môžete pohybovať pomocou šípok na klávesnici.

F11 – zmena vyhľadávacieho kľúča zásob (PLU/EAN/Katalóg).

Alt + N – presuniete kurzor do pole Nová položka dokladu.

Alt + P – presuniete kurzor na pole Predajka.

Alt + Z – presuniete kurzor na zoznam zásob.

**BackSpace** – presunie Výber zásob do Výberu skupín a ďalej do Výberu skladu.

• Enter – potvrdíte voľbu *Skladu*, *Skupiny* alebo *Zásoby*.

• Ctrl+Tab – presunie kurzor do ďalšieho okna v smere hodinových ručičiek.

Shift + Ctrl+ Tab - presunie kurzor do ďalšieho okna proti smeru hodinových ručičiek.

 Ctrl+B a Ctrl + S – presúva zadanú hodnotu z poľa PLU/EAN/Katalóg do poľa Bez DPH respektíve S DPH. Slúži k rýchlemu zadaniu ceny predávanej zásoby, bez opustenia editačného poľa PLU/EAN/ Katalóg.

• Ctrl + Q – voľba pre zobrazovanie zásob v okne Výber zásob s/bez skupín.

### 1.3.2 Vystavenie predajky

Predajka Money S3 Kasa Money S3 Kasa

Pod <u>Nástrojovou lištou</u> sa zobrazuje v ľavej časti obrazovky *Predajka*, ktorá je rozdelená na dve okná. V hornom okne editujete *Novú položku dokladu* a v dolnom okne vidíte všetky položky už zaradené do *Predajky*.

### Nová položka dokladu

PLU / EAN / Katalóg (F11) – do Predajky môžete vyberať zásoby podľa PLU, EAN (čiarového kódu) alebo podľa čísla katalógu. Používateľské prostredie predajne Money S3 Kasa je navrhnutý tak, aby sa čo najviac priblížil k ovládaniu klasických predajných pokladníc. V poli PLU/Katalóg/EAN zadávate identifikáciu tovaru. Premenná, podľa ktorej sa bude vyhľadávať, je zvýraznená v popisu tohto poľa tučným písmom. Voľbu vyhľadávacej premennej prepínate pomocou klávesu F11.

Pokiaľ v tomto poli začnete zadávať jednotlivé znaky z klávesnice, program automaticky dohľadá v okne *Výber zásoby* najbližšiu zodpovedajúcu zásobu podľa nastavenej premennej. Ak je zásoba zadaním určitého počtu znakov už identifikovaná, nastaví sa na ňu kurzor v okne Výber zásoby.

Pole *PLU/Katalóg/EAN* je možné využiť aj pre zadávanie hodnôt ostatných polí (MJ, ceny bez DPH, s DPH) a to podobným spôsobom. Pre presunutie zadanej hodnoty do iného poľa stačí použiť na to určený kláves (\*, Ctrl-B, CTRL-S).

<u>PRÍKLAD</u>: Prajete si zadať 5 kusov zásoby, ktorú evidujete pod PLU 1234. V editačnom poli PLU/ Katalóg/EAN zadáte najskôr číslicu 5, ktorú klávesom \* presuniete do poľa MJ. Následne pokračujte zadaním PLU hľadanej zásoby, t.j. 1234.

Podobne môžete pred zadaním PLU zadať aj cenu. Túto funkciu využijete napríklad vtedy, ak pri niektorých zásobách nerozlišujete druhové kódy PLU (napríklad pečivo má uvádzané zväčša jedno súhrnné PLU) a každý druh zásoby predávate pod inou cenou. Napríklad, predaj jedného kusu rožka za 0,10 EUR pod súhrnným PLU 120 bude teda zadaný v poli PLU/Katalóg/EAN nasledovne: 0,10 / CTRL + S / 120 / Enter.

 MJ (\*) – počet merných jednotiek. Pokiaľ budete predávať viacero kusov jednej položky, zadávate v tomto poli ich počet.

• Popis – needitovateľné pole, do ktorého program automaticky doplní popis vybranej položky.

• Bez DPH (Ctrl + B) – cena aktuálnej položky Predajky bez DPH.

**S DPH %** (**Ctrl + S**) – cena aktuálnej položky *Predajky* s DPH. V hlavičke kolónky súčasne vidíte aj percentuálnu sadzbu DPH zadanú na karte zásoby pod kurzorom v okne *Výber zásoby*.

| Nová pok               | žka doklad | u             |
|------------------------|------------|---------------|
| MJ (ks)                | • PLU/ EAN | l / Katalóg 🎦 |
|                        | 1 000002   |               |
| Monitor LCD<br>bez DPH | B S DPH    | 20% 🖼 🕏       |
| 12:                    | ,4500      | 148,1400      |

### Predajka

Predajka č. – číslo Predajky podľa vybranej číselnej rady nastavenej ako Predajné miesto.

 Adresa – pokiaľ vystavujete predajku pre konkrétnu adresu (F6), vidíte tu zobrazený názov firmy podľa adresára.

 Položky predajky – môžete sa medzi nimi pohybovať pomocou šípok na klávesnici, prípade ich opravovať klávesom F4.

Zľava % – do tohto poľa môžete zadať percentuálnu zľavu platnú pre všetky položky.

| Pre  | edajka č.: PRE1800002       |               |            |             |
|------|-----------------------------|---------------|------------|-------------|
| Adre | esa nešpecifikována         | 1             |            |             |
| Ą↓   | Eg Popis                    |               |            |             |
|      | Mechanika DVD               |               |            |             |
| Þ.   | Monitor LCD                 |               |            |             |
|      | Kábel prepojovací - výrobok |               |            |             |
|      | 🚈 Zaplatené                 |               |            | ×           |
|      | Celkom za doklad            |               |            | €<br>169,04 |
|      | Ostáva vrátiť               |               |            | 30,96       |
|      |                             |               | Dalšie pla | atidlá >>   |
|      |                             | Uložiť a tlač | Uložiť     | Späť        |
| 1    |                             |               |            |             |
| Zľa  | va: 10,00 % [elkom: 187,82  |               |            |             |

### Predajka v cudzej mene

Predajku môžete vystaviť v cudzej mene pomocou ikony *Editácia hlavičky dokladu* (Ctrl+L) tlačidlom Cudzie meny alebo môžete cudziu menu nastaviť aj v Type dokladu, ktorý použijete v <u>Používateľskej</u> <u>konfigurácii</u>. Pokiaľ bude predajka v cudzej mene, budú sa ceny na predajke tiež zobrazovať v cudzej mene. Na hlavičke dokladu (Ctrl+L) je zobrazená cena v domácej aj cudzej mene.

## 1.3.3 Výber zásoby / Výber skupiny / Výber skladu

Výber zásoby / Výber skupiny / Výber skladu Money S3 Kasa

Tento zoznam slúži k výberu zásoby pre predaj, no zároveň umožňuje aj výber skupiny skladu a skladu samotného, z ktorého chcete samotný predaj realizovať. Štandardne sa zoznam otvára ako *Výber zásoby*. Pomocou klávesu **BackSpace** sa prepínate späť na výber skupiny, prípade až na výber skladu pre predaj. Zobrazovanie zásob podľa skladových skupín môžete vypnúť (alebo opäť zapnúť) pomocou ikony **G**, ktorá sa nachádza v pravej časti hornej lišty zoznamu. To isté môžete spraviť aj pomocou klávesovej skratky **Ctrl + Q**. V tomto prípade sa v zozname *Výber zásob* zobrazujú všetky zásoby príslušného skladu, bez ohľadu na jeho skupiny.

### Výber zásob

Pomocou štandardných kurzorových kláves alebo pomocou myši vyhľadáte príslušnú zásobu a klávesom *Enter* ju zaradíte ako ďalšiu položku do <u>Predajky</u>.

V zozname môžete požiť všetky funkcie Zoznamu zásob, na ktoré ste zvyknutí z prostredia programu Money S3. Napríklad vyhľadávanie podľa zoradeného stĺpca, výber zobrazovaných polí zoznamu a ich usporiadanie na obrazovke, dokonca aj prípadné filtrovanie vyvolaním funkcie filter.

|     |    |       |            |           | V          | ýber s | kladu (Ko      | šický sklad)  | _      |                     |         |                     |       |       | _        |
|-----|----|-------|------------|-----------|------------|--------|----------------|---------------|--------|---------------------|---------|---------------------|-------|-------|----------|
|     |    |       |            |           | A_↓        | T      | Číslo N        | Vázov skladu  | Kó     | d skladu (EAN)      | Pref    | erovaný sklad       | Plat  | né od | Platné   |
|     |    |       |            |           |            | 1      | 1 Hlavný sklad |               | Hla    | ivný                |         | Áno                 |       |       |          |
|     |    |       |            |           | Þ          | 0      | 2 K            | lošický sklad | KE     |                     |         | Áno                 |       |       |          |
|     |    |       |            |           | _          |        |                |               |        |                     |         |                     |       |       |          |
|     |    |       | Výber      | skupin    | iy (       | Hlavny | ý sklad)       |               |        |                     |         |                     |       |       | G.       |
|     |    | 4     | ∠↓ Skupir  | na        |            | -      | ID skupiny     | Číslo         | Názo   | v skladovej skupiny | Skratka | Prefix              | Čítač | od    | Čítač do |
|     |    | -     | C          | Služb     | У          |        |                | 2 1           | Služby |                     | SLUZ    | 000                 |       | 0     |          |
|     |    |       | 3          | 📄 Tovar   | <b>r</b> . |        | 1              | 5 4           | Tovar  |                     | TOVAR   | 000                 |       | 0     |          |
|     |    |       | 2          | ) 🚞 Ha    | ardw       | are    | 1              | 7 6           | Hardwa | are                 | HW      | 000                 |       | 0     |          |
|     |    | ,     |            |           | Dop        | plnky  | 1(             | 9 9           | Dopink | 1                   | DOPL    | 004                 |       | 0     |          |
|     |    |       | -          |           | Iné        |        | 1              | 1 10          | Iné    | 80                  | INÉ     | 005                 |       | 0     |          |
| /ýb | er | zásol | y (Hlav    | vný sk    | lad        | )      |                |               |        |                     |         |                     | Mi    | 0     |          |
| ↓ s | 1  | 0 • P | opis       |           |            |        | Skratka        |               | PLU    | Číslo katalogu      | Čiar    | ový kód             | ^     | 0     |          |
|     |    | AVG   | Antivirus  | s         |            |        | AVG Antivi     | rus           | 000014 | AV0000001           |         |                     |       | 0     |          |
|     |    | Ces   | tovné nál  | hrady     |            |        | Cestovné r     | náhrady       | 000012 | SLUCES001           |         |                     |       |       |          |
|     |    | Exp   | edičné ná  | iklady    |            |        | Expedičné      | náklady       | 000013 | SLUEXP001           |         |                     |       |       |          |
|     |    | E-le  | arning     |           |            |        | E-learning     |               | 000022 | ELEA0001            |         |                     |       |       |          |
| -   |    | Káb   | el ĉierny  |           |            |        | Kábel čiern    | у             | 000018 | KABCER001           | 869     | 0842861345          |       |       |          |
|     |    | Káb   | el prepojo | ovací - v | ýrob       | ook    | Kábel prep     | ojovací       | 000020 | KABPRE001           | 841     | 4636105121          |       |       |          |
|     |    | Kláv  | esnica m   | ultimediá | álna       |        | Kláves MUL     | .TI           | 000004 | KEYMUL001           | 471     | 7276819224          |       |       |          |
|     |    | Kláv  | esnica št  | andardn   | ná         |        | Kláves STD     |               | 000003 | KEYSTD001           | 497     | 18501672 <b>7</b> 3 |       |       |          |
|     |    | Kon   | ektor      |           |            |        | Konektor       |               | 000019 | KON001              | 800     | 4399326828          |       |       | >        |
| 1   |    | Med   | hanika Cl  | D         |            |        | Mech CD        |               | 000006 | MECCD001            | 400     | 7249232472          |       | -     |          |
|     |    | Med   | hanika D   | VD        |            |        | Mech DVD       |               | 000007 | MECDVD001           | 733     | 2543227044          |       |       |          |
|     |    | Med   | hanika F[  | DD        |            |        | Mech FDD       |               | 000005 | MECFDD001           | 401     | 3833630753          |       |       |          |
|     |    | Mor   | itor LCD   |           |            |        | Monitor LC     | D             | 000002 | MONLCD001           | 404     | 7443137944          |       |       |          |
|     |    | Mor   | itor štano | dardný    |            |        | Monitor ST     | D             | 000001 | MONSTD001           | 871     | 0103600350          |       |       |          |
|     | F  | Mys   | optická    |           |            |        | Myš OPT        |               | 000009 | MYSOPT001           | 570     | 2014837959          |       |       |          |
|     |    |       | v- 1       | 1 e .     |            |        | ·· •           |               |        |                     |         |                     | > ×   |       |          |

## 1.3.4 Zaplatené

Zaplatené Money S3 Kasa / F2

Na karte *Zaplatené* zadávate v prvej fázy platbu prijatú od zákazníka. Zobrazujú sa tieto polia: **Celkom za doklad** – celková suma úhrady.

• Platené v hotovosti – tu zadáte sumu, ktorú zaplatil zákazník.

Zostáva vrátiť – program z uvedených hodnôt vypočíta sumu k vráteniu.

| 🚈 Zaplatené                                              |               |            | ×                              |
|----------------------------------------------------------|---------------|------------|--------------------------------|
| Celkom za doklad<br>Platené v hotovosti<br>Ostáva vrátiť |               |            | €<br>169,04<br>200↓00<br>30,96 |
|                                                          |               | Dalšie pla | itidlá >>                      |
|                                                          | Uložiť a tlač | Uložiť     | Späť                           |

## Ďalšie platidlá

Stlačením tlačidla **Ďalšie platidlá** sa karta rozšíri a ponúkne sa možnosť príjmu platby aj v iných platidlách.

• V hotovosti – suma zaplatená zákazníkom v domácej mene. Automaticky sa pripočítava k sume *Celkom za doklad*.

V ďalších poliach vyberáte typ ďalší typ nepeňažných platidiel zo zoznamu Nepeňažných platidiel.

Doplatiť platidlami – v tomto stĺpci sa ku každému novému riadku platidla zobrazí suma v merných jednotkách daného platidla, ktorú zostáva doplatiť týmto platidlom (POZOR: Nejedná sa teda o domácu menu ale len o mernú jednotku!). Slúži k predbežnej orientácii predávajúceho, aby mohol informovať kupujúceho, koľko napríklad stravných lístkov musí ešte doplatiť do celkovej sumy. Hodnoty predchádzajúcich riadkov sa pridaním ďalších riadkov platidiel neprepočítavajú.

 Suma platidla – zadávate <u>počet kusov</u> (POZOR: Nejedná sa teda o sumu v domácej mene!) platidiel, ktorými vola platba realizovaná. Prípadne zadávate sumu zaplatenú platobnou kartou. Podľa nastavenia kurzu pre dané platidlo sa prepočíta zostávajúca suma v hotovosti.

V hotovosti v € – suma zaplatená platidlami vyjadresná podľa kurzu platidla v domácej mene. V spodnej časti karty Zaplatené sa podľa <u>Používateľskej konfigurácie</u> nastaví ako aktuálne tlačidlo Uložiť a tlač, prípadne Uložiť. Nastavenie je možné samozrejme používateľsky zmeniť. Po uložení <u>Predajky</u> zostáva karta Zaplatené zobrazená tak, aby zákazník videl na displeji sumu na vrátenie. Tlačidlom Ďalší doklad nastavíte program pre ďalší predaj.

|                       | 1                      |                                          | Karta platidla                             |                     | ×                  |     |
|-----------------------|------------------------|------------------------------------------|--------------------------------------------|---------------------|--------------------|-----|
|                       | OK Späť<br>Základné op | Pomoc<br>Pomoc<br>erácie Zozna           | <mark>∯Opraviť</mark><br>¥Vyňať<br>mobdobí |                     |                    |     |
|                       | Kód:                   | Popis:                                   |                                            |                     | X <sup>2</sup>     |     |
|                       | ST40                   | stravný lístok 4,00                      | E                                          |                     |                    |     |
|                       | Množstvo:              |                                          |                                            |                     |                    |     |
|                       | 1                      | ~                                        |                                            |                     |                    |     |
|                       | Pri predaji vyvo       | olať na kartu Za <mark>p</mark> latené j | oomocou klávesy: F11                       | (stlačte niektorý z | z klávesov F2-F12) |     |
|                       | Obdobie Zaúčto         | vanie platidiel                          |                                            | Ka                  | irta obdobia       | >   |
|                       | Dátum                  | Kurz                                     |                                            |                     |                    |     |
|                       | • 01.01.2018           | 4,0000                                   |                                            |                     |                    |     |
| Zaplatené             | 4                      | ×                                        |                                            | OK Spä              | ť                  |     |
|                       |                        | €                                        |                                            | Základné oper       | ácie               |     |
| om za doklad          |                        | 166,56                                   |                                            | Dátum:              | Kurz               | 15  |
| ene<br>riva daalatiti |                        | 166,56                                   |                                            | 01.01.2018          | 4,000              | ) 🖁 |
| ava uopiaut           | Iba v h                | otovosti <<                              |                                            |                     | priame kótovanie   |     |
|                       |                        | •                                        |                                            |                     |                    |     |
| Doplatit pla          | atidia Ciastka platid  | la Ciastka v €                           |                                            |                     |                    |     |
| lovosu v e            | 10.0                   |                                          |                                            |                     |                    |     |
| uvný listok 4,00€ ∨ 4 | 1,64 10,0              | 40,00                                    |                                            |                     |                    |     |
| ba kartou V 12        | 26,56 126,5            | 2 126,56                                 |                                            |                     |                    |     |
| ~                     | 0,0                    | 5                                        |                                            |                     |                    |     |
| ~                     | 0,0                    | 2                                        |                                            |                     |                    |     |
|                       |                        |                                          |                                            |                     |                    |     |

## 1.4 Voľba predajného miesta

Voľba predajného miesta Money S3 Kasa / Kasa / Kasy

Voľba Kasy zobrazí okno pre výber *Predajného miesta*. Tlačidlom - otvoríte okno pre výber Číselného radu. Za *Predajné miesto* sa považuje určitý číselný rad, ktorý je určený pre Predajky. <u>POZNÁMKA</u>: Pre lepšiu prehľadnosť skladových predajok odporúčame pre predaj z Money S3 Kasy vytvorenie rôznych číselných radov (predajných miest).

## 1.5 Uzamknutie predajného miesta

Uzamknutie predajného miesta Money S3 Kasa / Agenda / Uzamknutie predajného miesta

Počas práce s prevádzkovou pokladnicou sa vám môže často stať, že si potrebujete na chvíľku odbehnúť od počítača. Preto by bolo vhodné spustený program *Money S3 Kasa* zablokovať. Túto funkciu

vám umožňuje voľba *Uzamknutie predajného miesta*. Po potvrdení tejto voľby vám program zobrazí kartu *Overenie prístupových práv*, kde musí zadať heslo len používateľ, ktorý ju uzamkol.

V spondej časti program vyžaduje vloženie hesla. Zadajte heslo a stlačte *Enter* – program si heslo skontroluje a pokiaľ je všetko v poriadku, prihlási vás opäť do programu. V prípade, že heslo zadáte chybne, je program ukončený. Heslo sa pri písaní nevypisuje, namiesto znakov sa zobrazujú len hviezdičky.

<u>TIP:</u> Funkciu Uzamknutie predajného miesta môžete rovnako výhodne použiť aj v prípade, keď len odchádzate od počítača.

<u>UPOZORNENIE</u>: Funkcia *Odhlásenie používateľa* umožňuje po zadaní hesla vstúpiť do pokladnice každému používateľovi, ktorý je v uvedený *Zoznam používateľov*. No napriek tomu, funkcia povolí prihlásiť sa len tomu používateľovi, ktorý pokladnicu uzamkol.

## 1.6 Vklad do prevádzkovej pokladnice

Vklad do prevádzkovej pokladnice (Ctrl + P) Money S3 Kasa / Kasa / Vklad do prevádzkovej pokladnice

Voľba slúži k priamemu vkladu do prevádzkovej pokladnice.

V prípade, ak ste si v *Používateľskej konfigurácii* zvolili možnosť **Zobrazovať úplnú kartu dokladu,** na doklade Vklad do prevádzkovej pokladnice sa budú zobrazovať tieto údaje:

Po potvrdení sa zobrazuje okno Výber typu skladového dokladu zo zoznamu, kde vyberiete Typ dokladu.

Číslo dokladu – v prípade, že ste v <u>Používateľskej konfigurácii</u> pre prevádzkové pokladnice zvolili niektorú z možností automatického dopĺňania číselnej rady, je číslo dokladu už vyplnené a pole je neprístupné. Ak chcete toto číslo zmeniť, stlčte tlačidlo x. Číslo je vymazané a na mieste tlačidla sa zobrazí tlačidlo . Poklepaním vyvoláte zoznam Číselných radov, kde vyberiete novú číselnú radu, z ktorej bude číslo doplnené. Nové číslo môžete doplniť tiež zo zoznamu Voľných čísel, ktorý otvoríte poklepaním na ikonu v.

|                                                                                   | Vklad hotovosti – 🗆 X                             |
|-----------------------------------------------------------------------------------|---------------------------------------------------|
| OK     Späť     Pomoc     OK a     Typ       Základné operácie     Ďalšie funkcie | ь<br>Iu                                           |
| Riadok Číslo <u>d</u> okladu                                                      | Plátca                                            |
| 1 1806280001 x v                                                                  | Široký Patrik, Ing                                |
| <sup>p</sup> op <u>i</u> s<br>Vklad do fiškálnej tlačiarne<br>Dátum vystavenia    | Prevádzkové pokl. PRERR Standiaka Zákozka Čisposť |
| 28.06.2018                                                                        |                                                   |
| oznámka                                                                           | Zaplatené:                                        |
|                                                                                   | V hotovosti v € 120,00                            |
|                                                                                   | ~ 0,00                                            |
|                                                                                   |                                                   |

<u>TIP: V Používateľskej konfigurácii</u> si môžete nastaviť také implicitné platidlo, ktoré sa bude automaticky ponúkať v týchto dokladoch.

• Popis – doplníte popis dokladu.

 Dátum vystavenia – programom je doplnený aktuálny dátum, ktorý je samozrejme možné kedykoľvek zmeniť. Stlačením pravého tlačidla myši vyvoláte kalendár, stlačením tlačidla ľavého myši na dátume, dosadíte tento dátum priamo do dokladu.

Poznámka – ľubovoľná textová poznámka.

• Príjemca – tlačidlom - tovoríte zoznam Zamestnancov pre výber.

 Prevádzková pokladnica – needitovateľné pole, automaticky sa doplní prefix použitej číselnej rady, ktorým je toto predajné miesto identifikované.

Stredisko, Zákazka, Činnosť – zo zoznamov Zákaziek, Stredísk a Činností je možné doplniť pomocou ikony —.

• V hotovosti – zadávate zaplatenú sumu dokladu v domácej mene.

 V ďalších poliach vyberáte typ ďalších nepeňažných platidiel zo zoznamu Nepeňažných platidiel a zadávate počet kusov (pozor - nie sumu v domácej mene) platidiel, ktoré vstupujú do dokladu. Podľa nastavenia kurzu platidla sa automaticky kalkuluje ich suma v domácej mene.

• **Typ dokladu** – pomocou tohto tlačidla môžete kartu vyplniť podľa *Typu skladového dokladu*. <u>UPOZORNENIE</u>: Pokiaľ budete používať *Typy skladových dokladov*, nezabudnite si v <u>Používateľskej</u> <u>konfigurácii</u> pre prevádzkové pokladnice nadefinovať voľbu *Pre nový doklad použiť typ*.

## 1.7 Výber z prevádzkovej pokladnice

Výber z prevádzkovej pokladnice (Ctrl + O) Money S3 Kasa / Kasa / Výber z prevádzkovej pokladnice

Voľba slúži k priamemu výberu z prevádzkovej pokladnice.

V prípade, ak ste si v *Používateľskej konfigurácii* zvolili možnosť **Zobrazovať úplnú kartu dokladu,** na doklade Výber z prevádzkovej pokladnice sa budú zobrazovať tieto údaje:

Číslo dokladu – v prípade, že ste v Používateľskej konfigurácii pre prevádzkové pokladnice zvolili niektorú z možností automatického dopĺňania číselnej rady, je číslo dokladu už vyplnené a pole je neprístupné. Ak chcete toto číslo zmeniť, stlčte tlačidlo x. Číslo je vymazané a na mieste tlačidla s sa zobrazí tlačidlo . Poklepaním vyvoláte zoznam Číselných rád, kde vyberiete novú číselnú radu, z ktorej bude číslo doplnené. Nové číslo môžete doplniť tiež zo zoznamu Voľných čísiel, ktorý otvoríte poklepaním na ikonu v.

| 💼 Vy                                                   | ýdaj hotovosti – 🛛 🗙                                    |
|--------------------------------------------------------|---------------------------------------------------------|
| OK     Späť       Základné operácie     Diskie funkcie |                                                         |
| Riadok Číslo <u>d</u> okladu                           | Prîjemca                                                |
| 1 1806280001 x v                                       | Široký Patrik, Ing.                                     |
| Popis<br>Výber z fiškálnej tlačiarne                   | Prevádzkové pokl.<br>PRERR                              |
| 28.06.2018                                             | Stredisko Zákazka Cinnosť                               |
| Poznámka                                               | Zaplatené:<br>Celkom 1523,55<br>V hotovosti v € 1523,55 |
|                                                        | ✓ 0,00                                                  |
|                                                        |                                                         |

• **Popis** – doplníte popis dokladu.

 Dátum vystavenia – programom je doplnený aktuálny dátum, ktorý je samozrejme možné kedykoľvek zmeniť. Stlačením pravého tlačidla myši vyvoláte kalendár, stlačením tlačidla ľavého myši na dátume, dosadíte tento dátum priamo do dokladu.

- Poznámka ľubovoľná textová poznámka.
- Príjemca tlačidlom tlačidlom v otvoríte zoznam Zamestnancov pre výber.
- Prevádzková pokladnica needitovateľné pole, automaticky sa doplní prefix použitej číselnej

rady, ktorým je toto predajné miesto identifikované.

Stredisko, Zákazka, Činnosť – zo zoznamov Zákaziek, Stredísk a Činností je možné doplniť pomocou ikony .

• V hotovosti – zadávate zaplatenú sumu dokladu v domácej mene.

 V ďalších poliach vyberáte typ ďalších nepeňažných platidiel zo zoznamu Nepeňažných platidiel a zadávate počet kusov (pozor - nie sumu v domácej mene) platidiel, ktoré vstupujú do dokladu. Podľa nastavenia kurzu platidla sa automaticky kalkuluje ich suma v domácej mene.

• **Typ dokladu** – pomocou tohto tlačidla môžete kartu vyplniť podľa Typu skladového dokladu. <u>UPOZORNENIE</u>: Pokiaľ budete používať *Typy skladových dokladov*, nezabudnite si v <u>Používateľskej</u> <u>konfigurácii</u> pre prevádzkové pokladnice nadefinovať voľbu *Pre nový doklad použiť typ*.

## 1.8 Vklady / výbery z prevádzkových pokladníc

Vklady / výbery z prevádzkových pokladníc Money S3 Kasa / Kasa / Vklady/výbery z prevádzkových pokladníc

Zoznam Vkladov/výberov z prevádzkových pokladníc obsahuje všetky doklady vystavené v programe Money S3 Kasa voľbou <u>Vklad do prevádzkovej pokladnice</u> alebo <u>Výber z prevádzkovej pokladnice</u>. Modul Money S3 Kasa vám umožňuje aj evidenciu vkladov a výberov z prevádzkových pokladníc, tam je zahrnuté bežné prevádzkové doplnenie hotovosti (vklady) alebo naopak, výber hotovosti alebo platidiel (výbery) z prevádzkovej pokladnice ešte pred zaúčtovaním pri uzávierke.

Nový vklad – tlačidlom pridáte kartu nového Vkladu do prevádzkovej pokladnice.

• Nový výber – pridáte novú kartu Výberu z prevádzkovej pokladnice.

## 1.9 Uzávierky a tlačové zostavy

Uzávierky a tlačové zostavy Money S3 Kasa / Kasa / Uzávierky - Tlačové zostavy

*Tlačové zostavy* z programu *Money S3 Kasa* vám umožňujú získať aktuálne prehľady o konkrétnom predajnom mieste – prevádzkovej pokladnice. Po potvrdení voľby vám program ponúkne kartu *Uzávierky*.

V ľavej hornej časti si vyberáte zostavu, ktorú požadujete vytlačiť. Výber zostavy je podobný ako výber z adresára. Poklepaním na ikonu knihy otvoríte zoznam zostáv vybranej kategórie. V spodnej časti karty je filter, ktorý ponúka možnosti výberu pre práve zvolenú zostavu.

Zostavy si vyberáte zo stromovej štruktúry. Pred tlačou zostáv zadajte vybranú prevádzkovú pokladnicu v poli predajné miesto.

Zostavy sú rozdelené do dvoch okruhov:

### Uzávierky

- Predaje prehľad tržieb v domácej mene, vrátane rozpisu DPH.
- Platidlá prehľad súm inkasovaných v jednotlivých platidlách a v hotovosti.
- Pokladníci prehľad tržieb podľa jednotlivých pokladníkov.

 Zákazníci – prehľad tržieb podľa zákazníkov. Pokiaľ nie je na doklade uvedená adresa, sčítajú sa tržby pod jedného spoločného anonymného zákazníka.

| 🚈 Uzávierky                                                                                                    |            |                 |            |             | ×            |
|----------------------------------------------------------------------------------------------------|------------|-----------------|------------|-------------|--------------|
| Tlačové zostavy modulu KASA     -      -      -      -      -      DUzávierky     -      -      -      Predaje     -      -      Platidlá |            |                 |            |             | Tlač<br>Späť |
| – DZákazníci<br>– DZákazníci<br>– Hodinová sp                                                                                             | ráva<br>kv |                 |            |             | Východzie    |
| Skladové zosta<br>Zásoby<br>Skupiny<br>Sklady                                                                                             | vy         | Predaj<br>PRErr | iné miesto |             | Pomoc        |
| Filter zostavy                                                                                                    |            |                 |            |             |              |
| Filter dokladov                                                                                                    |            | 1 01            | 06 2010    | 20.05.2010  | ^ ^          |
| Podľa času                                                                                                    |            | od 00           | :00 do     | 23:59       |              |
| Pre adresu                                                                                                    |            | 00              |            | časť adresy | negácia      |
| Pre činnosti                                                                                                    |            |                 |            |             | negácia      |
| Pre zákazky                                                                                                    |            |                 |            | 117         | negácia      |
| Pre strediská                                                                                                    |            |                 |            |             | negácia      |
| Pre predajcu                                                                                                    |            |                 |            | ***         | negácia      |
| Pre typy dokl.                                                                                                    |            |                 |            | 111         | negácia      |
| Podľa čísla dokla                                                                                                    | du od      |                 | do         |             | negácia      |
| Filter zásob (položie                                                                                                    | 3          |                 |            |             |              |
| Podľa počtu m.j.                                                                                                    | 🗌 od       | 0               | do         | 0           | negácia      |
| 🗌 Iba druhy                                                                                                    | Materiál   | To              | /ar        | VI. výroba  | Ų            |

- Hodinová správa prehľad tržieb a počtu dokladov v jednotlivých hodinách predaja.
- **Zľavy/Prirážky** prehľad poskytnutých zliav. Uvádzané údaje majú tento význam:
  - Doklady ZĽAVA skutočnosť suma zľavnených dokladov.
  - Doklady ZĽAVA bez zľavy suma zľavnených dokladov, pokiaľ by nebola uplatnená zľava.
  - PLÁN CELKOM bez zľavy celková suma, pokiaľ by neboli uplatnené žiadne zľavy.

#### Skladové zostavy

 Zásoby – prehľad predaných zásob podľa skladových kariet, vrátane údajov o stave zásob pred a po predaji.

- Skupiny prehľad predaja triedeného podľa skladových skupín.
- Sklady prehľad predaja triedeného podľa skladov, z ktorých bol tovar predaný.

V spodnej časti je možné zadať kritéria pre Filter zostavy. V prípade, že máte nastavené všetky parametre, zostava sa vytlačí pomocou tlačidla Tlač.

×

## 1.10 Informácie

Informácie

Money S3 Kasa / Kasa / Zásoby / Informácie

Pre predaj z prevádzkovej pokladnice môžete zobraziť nasledujúce Informácie o zásobe:

- Pohyby zobrazí sa zoznam Skladových pohybov pre aktuálnu zásobu.
- Objednávky tlačidlom vyvoláte Zoznam rezervácii a objednávok pre aktuálnu zásobu.
- **Výrobné čísla** zobrazí zoznam *Výrobných čísiel* k aktuálnej zásobe aj s evidenciou pohybov.
- Štatistika zobrazí štatistiku predaja a nákupu k aktuálnej karte zásoby.

Statistika zásoby 'Monitor LCD'

| Predaj                           |                               |              |                    |                 |                  |         |
|----------------------------------|-------------------------------|--------------|--------------------|-----------------|------------------|---------|
| Obdobie                          | Popis 🗸                       | Počet m.j.   | Predajná cena      | Zisk (z dodávok | Zisk (v. priemer | -       |
| Tento týždeň                     |                               | 1            | 123,45             | 41,45           | 13,12            | Zavriet |
| Minulý týždeň                    |                               | 0            | 0,00               | 0,00            | 0,00             |         |
| Tento týždeň v m                 | inulom roku                   | 0            | 0,00               | 0,00            | 0,00             | ∐lač    |
| Tento mesiac                     |                               | 1            | 123,45             | 41,45           | 13,12            |         |
| Minulý mesiac                    | Minulý mesiac                 |              | 0,00               | 0,00            | 0,00             | Pomoc   |
| Tento mesiac v minulom roku      |                               | 0            | 0,00               | 0,00            | 0,00             |         |
| Tento štvrťrok                   |                               | 1            | 123,45             | 41,45           | 13,12            |         |
| Minulý štvrťrok                  |                               | 2            | 0,00               | 0,00            | 0,00             |         |
| Tento štvrťrok v minulom roku    |                               | 0            | 0,00               | 0,00            | 0,00             |         |
| Tento rok k aktuá                | nto rok k aktuálnemu dátumu 3 |              | 123,45             | 41,45           | 13,12            |         |
| Celý minulý rok                  | Celý minulý rok               |              | 0,00               | 0,00            | 0,00             |         |
| Odpovedajúce obdobie minulého ro |                               | 1            | 0,00               | 0,00            | 0,00             |         |
| lákup - posledn                  | ých 5 dodávok                 |              |                    | 70              |                  |         |
| Dátum nákupu                     | Počet m.j.                    | Nákupná cena | Dodávateľ          |                 | Číslo dokladu    |         |
| 12.01.2017                       | 25                            | 82,00        | EXPERT s.r.o.      |                 | 21700007         |         |
| 12.01.2017                       | 1                             | 82,00        | MONTA spol. s r.o. |                 | 11700003         |         |
| 05.01.2018                       | 10                            | 150,00       | EXPERT s.r.o.      |                 | 21800004         |         |

## 1.11 Používateľská konfigurácia

Používateľská konfigurácia

Money S3 Kasa / Nastavenie / Používateľská konfigurácia

*Používateľská konfigurácia* prevádzkovej pokladnice má vplyv na tlač dokladov a nastavenie implicitných číselných radov. Obsahuje nasledujúce záložky:

### **Predajky**

Predajné miesto – tu nastavíte implicitne používanú Číselnú radu pre predajné miesto. Program zobrazí iba číselné rady pre *Skladové predajky*. Nastavenie číselnej rady má však význam iba v prípade, že nepoužijete Typ skladového dokladu (ten má nastavenú vlastnú číselnú radu) - inými slovami, musíte mať susedný prepínač nastavený na stav *Použiť prednastavenie*.

Úvodný text displeja – tu si napíšete úvodný text, ktorý sa bude zobrazovať na displeji.

Pri vyhľadávaní zásob podľa PLU ignorovať ľavostranné nuly – pokiaľ máte nastavené automatické generovanie PLU v Nastavení agendy, to znamená, že všetky PLU sú v pevnom formáte na 6 znakov s ľavostrannými nulami, týmto tlačidlom potlačíte uvedené ľavostranné nuly. Jednoducho sa už nebudú zobrazovať. Napríklad namiesto PLU 000056 sa vám bude zobrazovať PLU 56. Pokiaľ vaše PLU zadávate ručne v rôznych dĺžkach a počtoch znakov, prepínač nechajte radšej vypnutý.

#### <u>UPOZORNENIE</u>: Táto vlastnosť platí len pre vyhľadávanie PLU, neplatí aj pre voľby EAN alebo Katalóg.

• Pre novú predajku použiť typ – v prípade, že chcete používať Typy skladových dokladov, tu môžete nasatviť akým spôsobom budú doklady ponúkané:

Vybraný – zadáte jeden typ dokladu, ktorý bude automaticky doplnený do každého dokladu.
 Vhodné použiť v prípade, keď používate stále rovnaký typ dokladu.

Posledný – do nového dokladu bude vždy automaticky doplnený rovnaký typ dokladu, aký ste použili v poslednom vystavenom doklade. Vhodné použiť v prípade, keď používate rôzne typy dokladov ale vystavujete ich po dávkach (niekoľko rovnakých dokladov po sebe). V prípade potreby môžete priamo na doklade zmeniť jeho typ pomocou tlačidla *Typ dokladu*.

 Opýtať sa pred vystavením – program najskôr ponúkne Zoznam typov dokladu pre výber požadovaného typu. Túto voľbu využijete vtedy, keď často striedate typy dokladov.

 Použiť prednastavenie – pri zatrhnutí tejto voľby program v dokladoch použije prednastavenie skladu alebo skladovej skupiny.

| Prednastavenie<br>Predajné miesto: PRErr ···<br>Úvodný text displeja KASA:<br>Dobrý deň   | Pre novú predajku použiť typ<br>Vybratý<br>Posledný<br>Opýtať sa pred vystavením<br>Použiť prednastavenie                                                                                                    |
|-------------------------------------------------------------------------------------------|----------------------------------------------------------------------------------------------------|
| Pri vyhľadávaní zásob podľa PLU<br>ignorovať ľavostranné nuly                             | <ul> <li>Po vystavení doklad automaticky uzamknúť</li> <li>Po vystavení vytlačiť doklad</li> <li>Neupozorňovať na dosiahnutie min. limitu zásob</li> <li>Neupozorňovať na predaj pod obstarávaciu central pod obstarávaciu central pod</li></ul> |
| Prehrať zvuk pri nenájdení čiarového kódu<br>Zobraziť správu pri nenájdení čiarového kódu |                                                                                                    |
| edajky Tlač predajky                                                                      |                                                                                                    |
|                                                                                           |                                                                                                    |

 Po vystavení dokladu automaticky uzamknúť – uložená predajka bude v zozname Skladové doklady v Money S3 uzamknutá.

 Po vystavení vytlačiť doklad – zatrhnite, pokiaľ požadujete po vystavení automaticky doklad vytlačiť.

 Neupozorňovať na dosiahnutie min. limitu zásob - pokiaľ bude prepínač zapnutý, potom program nebude upozorňovať na minimálny limit zásoby nastavený na Karte zásoby.

Prehrať zvuk ak sa nenájde čiarový kód - ak máte nastavené používanie snímača čiarových kódov v <u>Pokladničných komponentoch</u>, tak sa pri výbere položiek zo skladu (iba predajky) pri nenájdení čiarového kódu ozve zvuk.

Zobraziť správu ak sa nenájde čiarový kód - ak máte nastavené používanie snímača čiarových kódov v <u>Pokladničných komponentoch</u>, tak sa pri výbere položiek zo skladu (iba predajky) pri nenájdení čiarového kódu zobrazí správa.

### Prevádzkové pokladnice

 Používať ako aktuálne platidlo – zo zoznamu Nepeňažných platidiel môžete vybrať platidlo, ktoré bude ponúkané ako aktuálne pri platbách predajok.

## Tlač predajky

• Nastavenie tlače podľa skladovej predajky – preberáte nastavenie z bežného nastavenia pre

tlač z Money S3.

• Vlastné nastavenie – v pravej časti karty zadáte vlastné nastavenie.

 Zobrazovať pred tlačou "Nastavenie tlače" – zapínate zobrazovanie štandardnej karty Nastavenie tlače pri konkrétnej tlači formulára.

Po zapnutí voľby Vlastné nastavenie sa v pravej časti okna zobrazí nasledovná ponuka:

• Formulár – výber implicitného formulára pre tlač predajok.

- Tlačiareň výber implicitnej tlačiarne pre tlač.
- Kópia tu uvediete počet kópii, ktoré si želáte vytlačiť.

Orientácia – orientácia papieru v tlačiarni. Môžete voliť medzi možnosťami: na výšku, na šírku a podľa tlačiarne.

• **Okraje** – voľba slúži k individuálnemu nastaveniu Okraja pre vložený papier (napríklad, ak budete chcieť zakladať zostavu do väzby, zostava sa posunie doprava).

<u>TIP:</u> Tieto nastavenia môžete samozrejme pri samotnej Tlači každého dokladu individuálne meniť. <u>POZOR:</u> Pokiaľ pracujete s vlastnými Tlačovými formulármi, ukladajte si ich na disk pod vlastným názvom. Neukladajte ich pod rovnakým názvom ako sú uložené predvolené formuláre, ktoré sú dodávané spolu s inštaláciou programu.

## 1.12 Nepeňažné platidlá

Nepeňažné platidlá

Zoznam Nepeňažných platidiel je určený pre elektronické registračné pokladnice a prácu s nimi. V tomto zozname si nadefinujete všetky platidlá - ekvivalenty peňazí, ako sú napr. šeky, karty, stravné lístky a podobne. Pokiaľ chcete na predajných miestach akceptovať aj zahraničné meny, je nutné si ich pre účel úhrady predajok nadefinovať rovnako ako platidlá.

<u>POZNÁMKA</u>: Zaplatenie tovaru pomocou cudzej meny na predajnom mieste je vnímané ako platba peňažným ekvivalentom a z toho dôvodu nie je táto platba chápaná ako cudzo menná. Prepojenie s aparátom cudzích mien nastáva až pri zúčtovaní platieb funkciou Zaúčtovanie predajok.

<u>UPOZORNENIE</u>: Pokiaľ použijete ako platidlo cudziu menu, musíte v Type pokladničného príjmového dokladu (záložka Podrobnosti), ktorý zadáte v časti Tržby na <u>Karte platidla</u> uviesť v poli Hradiť na pokladnicu, ktorá je určená špeciálne pre túto cudziu menu. Dôvodom je správne zaúčtovanie nominálnej čiastky v tejto cudzej mene a jej zodpovedajúceho ekvivalentu v domácej mene.

## 1.12.1 Karta nepeňažného platidla

Karta nepeňažného platidla

Money / Možnosti a nastavenia / Nepeňažné platidlá / Karta platidla Money S3 Kasa / Nastavenia / Nepeňažné platidlá / Karta platidla

 Množstvo – týmto údajom zadávate množstvo platidla, voči ktorému sa v záložke Obdobie prepočítava kurz, resp. nominálna čiastka platidla v domácej mene.

Pri predaji vyvolať na karte Zaplatené pomocou klávesy – ak chcete pri úhrade predajky (platí pre predajku vytváranú v Money S3 aj v Money S3 Kasa) pridávať nepeňažné platidlo pomocou klávesovej skratky, zapnite toto pole. Klávesovú skratku, ktorú chcete pre toto platidlo použiť potom nastavte v poli pod prepínačom takto: nastavte sa do voľného poľa a stlačte jeden z povolených kláves F2 až F24. Na Karte Zaplatené (zobrazuje sa pri ukladaní predajky) potom stlačte vybranú klávesovú skratku a program automaticky pridá požadované platidlo.

#### **Obdobie**

V tejto záložke zadávate pre dané platidlo aktuálne kurzy platné pre určitý časový úsek. Kurz vyjadruje nominálnu čiastku platidla v domácej mene. Každý kurz platí od zadaného dátumu po najbližší vyšší dátum, ku ktorému je zadaný iný kurz. V prípade, že stanovíte len jeden kurz, bude platiť absolútne.

**Zoznam období** – tlačidlom *Pridať obdobie* na *Karte období* zadáte dátum, od ktorého je v platnosti zadaný kurz.

## Zaúčtovanie platidiel

• Vystaviteľ platidla – doplňte z Adresára. Zadaná adresa sa bude používať pre doklady, ktoré zaúčtovávajú platbu týmito platidlami (pokladničné doklady, respektíve pohľadávky).

 Variabilný symbol – variabilný symbol, ktorý bol určený vystavovateľom platidla (napr. pri platobných kartách sa jedná o variabilný symbol, pod ktorým sú evidované kreditné pohyby z týchto platieb na Vašom bankovom účte).

Typ platidla – z roletovej ponuky vyberte, či sa jedná o ceninu alebo pohľadávku. Podľa typu
platidla sa pri zaúčtovaní predajok vytvárajú príslušné doklady - Príjmové pokladničné doklady pre
platby ceninami alebo Pohľadávky pre platby pohľadávkovými platidlami.

• **Typ dokladu pre zaúčtovanie nepeňažných platieb** – zo zoznamu Typov účtovných dokladov vyberte daný typ dokladu. Ponuka sa odlišuje podľa typu platidla, pre ceniny program ponúka typ *Pokladnica príjem* a pre pohľadávky typ *Pohľadávka*.

<u>UPOZORNENIE</u>: Zadané typy dokladov musia obsahovať všetky potrebné údaje pre zaúčtovanie, hlavne Pokladnicu, resp. Hradiť na, Predkontáciu, Členenie DPH a Číselný rad, bez ktorých nemôže byť zaúčtovanie platieb zrealizované. Bližšie informácie v kapitole Zaúčtovanie predajok.

|                                              | Karta platidla                             |                       |                                 |
|----------------------------------------------|--------------------------------------------|-----------------------|---------------------------------|
| OK Späť Pou<br>Základné op                   | žiť Pomoc<br>erácie                        |                       |                                 |
| <u>(ó</u> d:                                 | 2opis:                                     |                       |                                 |
| KART                                         | Platba kartou                              |                       |                                 |
| <u>I</u> nožstvo:                            |                                            |                       |                                 |
| 10 Sec. 94                                   |                                            |                       |                                 |
| 1 V                                          |                                            |                       |                                 |
| Pri predaji vyvolať n<br>Obdobie Zaúčtovanie | a kartu Zaplatené pomocou klá<br>platidiel | ivesy: F12 (stlad     | (te niektorý z klávesov F2-F12) |
| Vystaviteľ platidla:                         |                                            |                       | Variabilný symbol:              |
| TaraBanka, a.s.                              |                                            | x                     | 1122334455                      |
| Typ platidia:                                |                                            |                       | S                               |
| pohľadávka                                   | ×                                          |                       |                                 |
|                                              |                                            |                       |                                 |
| Trzby                                        |                                            | T = 1.11 1            |                                 |
| zaúčtovanie                                  | pohľadávka                                 | zaúčtovanie           | záväzok                         |
| nepeňažných platieb                          | KARTA ····                                 | nepeňažných platieb - | ZAV                             |
|                                              |                                            |                       |                                 |
|                                              |                                            |                       |                                 |
|                                              |                                            |                       |                                 |
|                                              |                                            |                       |                                 |
|                                              |                                            |                       |                                 |

## 1.13 Pokladničné komponenty

Pokladničné komponenty

Money S3 je schopné spolupracovať so značným množstvom pokladničných periférii, pre prácu s nimi používa systém ovládačov.

Zoznam Nastavenie pokladničných komponentov obsahuje v stromčeku základnú vetvu "Lokálny

počítač", kde sú zobrazené súčasne lokálne komponenty. V zozname môžete nastaviť pokladničné komponenty pre "Vzdialené počítače".

POZNÁMKA: Pre vzdialené počítače nie je možné nastaviť ovládač Registračné pokladnice.

• **Pridať pokladničný komponent** - tlačidlom vyberáte ovládače do zoznamu *Nastavenie pokladničných komponentov* pre lokálny alebo vzdialený počítač pod kurzorom. Otvorí sa Vám výber pokladničných komponentov, kde nájdete nasledovné skupiny:

- Displej

- Snímač

- Pokladničná zásuvka

- Registračná pokladnica

- Fiskálna tlačiareň

POZNÁMKA: Komponent Registračná pokladnica je určený pre historické nefiskálne zariadenia a aktuálne sa nepoužíva. Na prepojenie s registračnými pokladnicami a fiskálnymi tlačiarňami, ktoré spĺňajú podmienky Zákona 289/2008 o používaní elektronickej registračnej pokladnice v znení neskorších predpisov sa používa výhradne pokladničný komponent Fiskálna tlačiareň. Pre korektnú komunikáciu je nutné mať zakúpenú licenciu pre komunikáciu s registračnými pokladnicami.

Opraviť – tlačidlom otvoríte kartu už nastavenej konfigurácie daného komponentu pod kurzorom.
 POZNÁMKA: V prípade, že komponent obsahuje viacero typov, nastavujete konfiguráciu pre každý typ zvlášť.

 Pridať vzdialený počítač - tlačidlom pridáte do stromčeku nový "Vzdialený počítač". Otvorí sa karta Nastavenie vzdialeného počítača, ktorá obsahuje:

- TCP/IP - nastavenie adresy vzdialeného počítača. Je možné zadať IP adresu alebo názov počítača v sieti.

*Hľadaj* - spustí vyhľadávanie počítača s nainštalovaným hardwarom pokladničných komponentov na lokálnej sieti. Podmienka je, aby na počítači s hardwarom bol nainštalovaný a spustený klient (prijímač). Počítač sa hľadá na sieti vždy na štandardnom porte 9190. Vlastná aplikácia klienta (prijímača) je spustená na pozadí a zobrazená ako ikona 🔽 na systémovej lište.

- Port - nastavenie TCP/IP portu pre vzdialenú komunikáciu.

 - Podpis komunikácie - bezpečnostný podpis, ktorý je nutný k spárovaniu Money s klientom na vzdialenom počítači.

 Obnoviť zoznam počítača - voľba zobrazí aktuálny zoznam všetkých pripojených pokladničných komponentov k počítaču pod kurzorom.

 Vyňať - podľa pozície kurzoru odoberiete zo zoznamu pokladničný komponent alebo vzdialený počítač.

Karta nastavenia servera Vzdialeného pokladničného komponentu obsahuje:

- Server, TCP/IP - názov/meno serveru, IP adresa počítača, kde je spustený tento klient (prijímač).

Nastavenie - tlačidlo pre nastavenie komunikácie TCP/IP. Nastavenie portu a podpisu komunikácie. Port a podpis musia byť nastavené rovnako aj na strane Money S3. Ďalej je na karte prepínač, ktorým určujete, či sa má komunikácia spustiť automaticky po spustení aplikácie.

• **Pokladničné komponenty** - tlačidlom zobrazíte kartu *Pokladničné komponenty*, kde je možné *Odobrať* komponent alebo zobraziť jeho *Nastavenie*.

<u>POZNÁMKA</u>: Všetky používané pokladničné komponenty pre lokálny aj vzdialený počítač definujete v hlavnom okne *Nastavenie pokladničných komponentov* v Money S3.

Prihlásené počítače - zoznam prihlásených počítačov so spusteným Money v tvare: <názov serveru> (<IP adresa>) – (<počet prihlásených>). Tlačidlo Odpojiť odpojí počítač s Money zo zoznamu. Pre tento počítač potom (pokiaľ sa znovu neprihlási) nebudú spracovávané žiadne požiadavky. Odpojí sa počítač ako celok (teda všetci jeho prihlásení používatelia).

### 1.13.1 Displej

Displej

 Nastavenie platné pre agendu – ide o agendu, v ktorej bude displej používať Vami definované nastavenie. Pokiaľ budete potrebovať rôzne nastavenia pre rôzne agendy, je potrebné nainštalovať ďalšiu kópiu pokladničnej komponenty. Implicitne je nastavená agenda, v ktorej sa aktuálne nachádzate.

 Nastavenie platné pre všetky agendy – dané nastavenia bude program používať vo všetkých agendách Money S3. • Komponent aktívny – zatrhnite v prípade, že má byť komponent displej použitý. Viditeľnosť displeja pre jednotlivých používateľov si môžete nastaviť v Používateľskej konfigurácii.

 Číselné rady a Typy dokladov – zadáte, pre ktoré Číselné rady / typy dokladov bude displej používaný.

■ Na displeji zobrazovať – táto funkcia má význam len pri alfanumerických displejoch a softwarovej emulácii displeja.

• **Text na displeji** – tu napíšete text, ktorý sa bude zobrazovať na displeji vo chvíľach, kedy nebude realizovaná žiadna operácia s dokladmi.

Zobraziť aj pri oprave dokladov – zatrhnite v prípade, že má byť displej aktívny aj pri opravách dokladov.

Nastavenie – tlačidlo, ktorým nastavujete hardwarové vlastnosti displeja.

| lastavenie pok    | ladničnej komp     | onenty                              |     |            |
|-------------------|--------------------|-------------------------------------|-----|------------|
| Nastavenie akt    | uálnej používateľ  | skej konfigurácie                   |     |            |
| Nastavenie pla    | itné pre agendu:   | DEMO Jednoduché účtovníctvo         | 1   | OK         |
| 🗹 Nastavenie      | platné pre všetk   | y agendy                            |     | Späť       |
| Nastavenie akt    | uálnej používateľ  | skej konfigurácie a vybranej agendy |     | 1          |
| Kompone           | nt aktívny         |                                     |     | Nastavenie |
| Číselné rady      |                    |                                     |     | Pomoc      |
| Vsetky            | 1                  |                                     |     |            |
| ( vybrane         | PRErr;             |                                     |     |            |
| Typy dokladov     | ,                  |                                     |     |            |
| Všetky            |                    |                                     |     |            |
| () Vybrane        |                    |                                     | 444 |            |
| Na displeji zobra | azovať             | _                                   |     |            |
| Popis zásoby      |                    | ~                                   |     |            |
| Text na displeji  |                    |                                     |     |            |
| *** Dobry         | den ***            |                                     |     |            |
| Zobraziť aj p     | ori oprave doklado | ŕ                                   |     |            |

#### 1.13.2 Snímač

Snimač

<u>POZNÁMKA</u>: Tieto ovládače slúžia len pre snímače čiarového kódu pripojené na COM port RS-232. Funkčnosť snímača čiarového kódu je veľmi závislá na jeho nastavení. Väčšina snímačov kódu RS-232 funguje bez problémov s ovládačmi Money S3 Snímač čiarového kódu pripojený na sériový port pri

#### štandardnom nastavení.

Pre snímače čiarového kódu pripojené na klávesnicový alebo USB port, nie je nutné inštalovať v Money S3 ovládač. Pre správnu funkčnosť týchto snímačov je nutné snímače nastaviť na prenos horných znakov alfanumerickej klávesnice. Pokiaľ snímač sníma namiesto čísiel znaky CZ/SK abecedy je zle nastavený.

• Nastavenie platné pre agendu – ide o agendu, v ktorej bude snímač používať Vami definované nastavenie. Pokiaľ budete potrebovať rôzne nastavenia pre rôzne agendy, je potrebné nainštalovať ďalšiu kópiu pokladničnej komponenty. Implicitne je nastavená agenda, v ktorej sa aktuálne nachádzate.

 Nastavenie platné pre všetky agendy – dané nastavenia bude program používať vo všetkých agendách Money S3.

 Komponent aktívny – zatrhnite v prípade, že má byť komponent pre snímače čiarového kódu použitý. Viditeľnosť komponentu pre jednotlivých používateľov si môžete nastaviť v Používateľskej konfigurácii.

<u>POZNÁMKA:</u> Ovládač môžete nainštalovať aj pre dve agendy zároveň - kombináciu zatrhnutého políčka pre aktuálnu agendu a výberom inej agendy z roletovej ponuky. V tejto druhej agende následne nájdete nastavený príznak Pokladničný komponent zapnutý v tejto agende.

• Nastavenie – tlačidlo, ktorým nastavujete hardwarové vlastnosti daného komponentu.

#### 1.13.3 Pokladničná zásuvka

Pokladničná zásuvka

Nastavenie platné pre agendu – ide o agendu, v ktorej bude komponent pokladničnej zásuvky používať Vami definované nastavenie. Pokiaľ budete potrebovať rôzne nastavenia pre rôzne agendy, je potrebné nainštalovať ďalšiu kópiu pokladničnej komponenty. Implicitne je nastavená agenda, v ktorej sa aktuálne nachádzate.

 Nastavenie platné pre všetky agendy – dané nastavenia bude program používať vo všetkých agendách Money S3.

Komponent aktívny – zatrhnite v prípade, že má byť komponent pre pokladničnú zásuvku použitý. Viditeľnosť komponentu pre jednotlivých používateľov si môžete nastaviť v Používateľskej konfigurácii. POZNÁMKA: Ovládač môžete nainštalovať aj pre dve agendy zároveň - kombináciu zatrhnutého políčka pre aktuálnu agendu a výberom inej agendy z roletovej ponuky. V tejto druhej agende následne nájdete nastavený príznak Pokladničný komponent zapnutý v tejto agende.

Číselné rady a Typy dokladov – zadáte, pre ktoré Číselné rady / typy dokladov bude pokladničná zásuvka používaná.

 Otvorenie peňažnej zásuvky – klávesová skratka – tu napíšte klávesovú skratku, ktorou chcete peňažnú zásuvku otvárať.

• Nastavenie – tlačidlo, ktorým nastavujete hardvérové vlastnosti daného komponentu.

#### 1.13.4 Fiskálna tlačiareň

Fiskálna tlačiareň

Money S3 komunikuje s rôznymi typmi registračných pokladníc a fiskálnych tlačiarní. Aktuálny zoznam podporovaných zariadení nájdete na <a href="https://www.money.sk/pos/pokladnicny-hardware/podporovane-typy-erp/">https://www.money.sk/pos/pokladnicny-hardware/podporovane-typy-erp/</a>

<u>UPOZORNENIE</u>: Fiškálne tlačiarne/registračné pokladnice pripojené k PC komunikujú s Money prostredníctvom fiskálnej aplikácie – FCU (Fiscal Cover Unit). Je nutné vlastniť aj licenciu pre komunikáciu Money s BOWA Pegas FM-06, ELCOM EFox/Euro alebo VAROS FT4000.

Na strane Money S3 sa realizujú iba všeobecné nastavenia komunikácie. Pre správnu funkčnosť je potrebné nainštalovať a nastaviť externú **Fiskálnu aplikáciu – FCU (Fiscal Cover Unit)**. Nastavenie aplikácie FCU sa líši podľa druhu používanej fiskálnej tlačiarne alebo registračnej pokladnice. Odporúčame, aby kompletné nasadenie fiskálnej tlačiarne alebo registračnej pokladnice, vrátane napojenia na Money S3 realizovala vaša servisná organizácia.

#### Nastavenie fiskálnej tlačiarne

Fiskál

Číselné rady a Typy dokladov – definujete, pre ktoré číselné rady bude daná fiskálna tlačiareň používaná. Ako pre predajky, tak aj pre príjmové pokladničné doklady (pre úhrady hotovostných vystavených faktúr) a výdajové pokladničné doklady (pre úhrady hotovostných vystavených).

• Tlač – Texty pre Položky a Záver pokladničného dokladu sa nastavujú v aplikácii FCU, preto časť Tlač nie je potrebné vyplniť.

 Odosielať položku zaokrúhlenia dokladu – pokiaľ sa bude predajka svojou celkovou cenou líšiť od ceny napočítanej z položiek, máte možnosť touto voľbou odoslať do fiskálnej tlačiarne príslušný rozdiel ako zvláštne zaokrúhľované položky. Pre každú hladinu DPH tak môže vzniknúť zvláštna položka.

<u>POZNÁMKA</u>: Väčšina fiskálnych pokladníc umožňuje generovať vlastné zaokrúhľovanie položky. Pokiaľ je konkrétne fiskálne zariadenie nastavené tak, že generuje tieto zaokrúhľované položky samé, odporúčame túto voľbu vypnúť.

Pred odoslaním pokladničného dokladu na fiskalizáciu vyžadovať potvrdenie – ak zapnete prepínač, pri uložení pokladničného dokladu sa zobrazí voľba, či chcete tento pokladničný doklad odoslať do. Ak je prepínač vypnutý, uložený pokladničný doklad sa automaticky odošle do fiskálu.

 Úhradu zálohovej faktúry považovať za - môžete zvoliť spôsob ako bude vyzerať účtenka (pokladničný doklad z fiskálu) s úhradou zálohovej faktúry

- úhradu faktúry - na účtenke bude položka "Úhrada faktúry"

- predaj - na účtenke bude uvedená položka "Prijatý preddavok" s rozpisom DPH

 Komponent aktívny – prepínač určuje, či je fiskálna tlačiareň aktívna pre prihláseného používateľa, resp. používateľov, ktorí majú spoločnú používateľskú konfiguráciu (majú nastavené rovnaké meno konfigurácie v prístupových právach)

#### Displej

Nastavenie platné pre agendu – pre ktorú agendu budú nasledujúce nastavenia platiť.

• Nastavenie platné pre všetky agendy – nasledujúce nastavenia budú zhodné pre všetky agendy.

 Komponent aktívny – prepínač určuje, či je displej aktívna pre prihláseného používateľa, resp. používateľov, ktorí majú spoločnú používateľskú konfiguráciu (majú nastavené rovnaké meno konfigurácie v prístupových právach)

• Číselné rady a Typy dokladov – definujete, pre ktoré číselné rady bude daný displej používaný.

Na displeji zobrazovať – pri vystavení predajky je možné zobraziť:

- skratku skladovej zásoby, alebo

- popis skladovej zásoby

• Text na displeji – text zobrazovaný na displeji v prípade ak sa nevystavuje / neopravuje doklad.

 Zobraziť aj pri oprave dokladov – zobrazovať informácie aj pri oprave dokladu (týka sa iba predajok).

#### Ovládacie tlačidlá

Nastavenie – tlačidlo, ktorým nastavujete hardvérové vlastnosti daného komponentu.
 Kompletné príručky pre nastavenie komunikácie podľa konkrétnych typov podporovaných fiskálnych tlačiarní a registračných pokladníc sú k dispozícii na <a href="https://www.money.sk/pos/prirucky-a-navody/">https://www.money.sk/pos/prirucky-a-navody/</a>

## 1.14 Uzatvorenie kasy

Koniec Money S3 Kasa / Agenda / Koniec

Program Money S3 Kasa korektne ukončíte potvrdením voľby Koniec.

## Volajte bezplatne: +421 249 212 345 obchod@money.sk

Bratislava Plynárenská 7/C tel.: +421 249 212 323 Prešov Kúpeľná 3 tel.: +421 517 732 908

Praha Rubeška 215/1 tel.: +420 244 001 288 Brno

Drobného 555/49 tel.: +420 549 522 511 Liberec 1. máje 97/25 tel.: +420 485 131 058

www.money.sk

**\$** SOLITEA